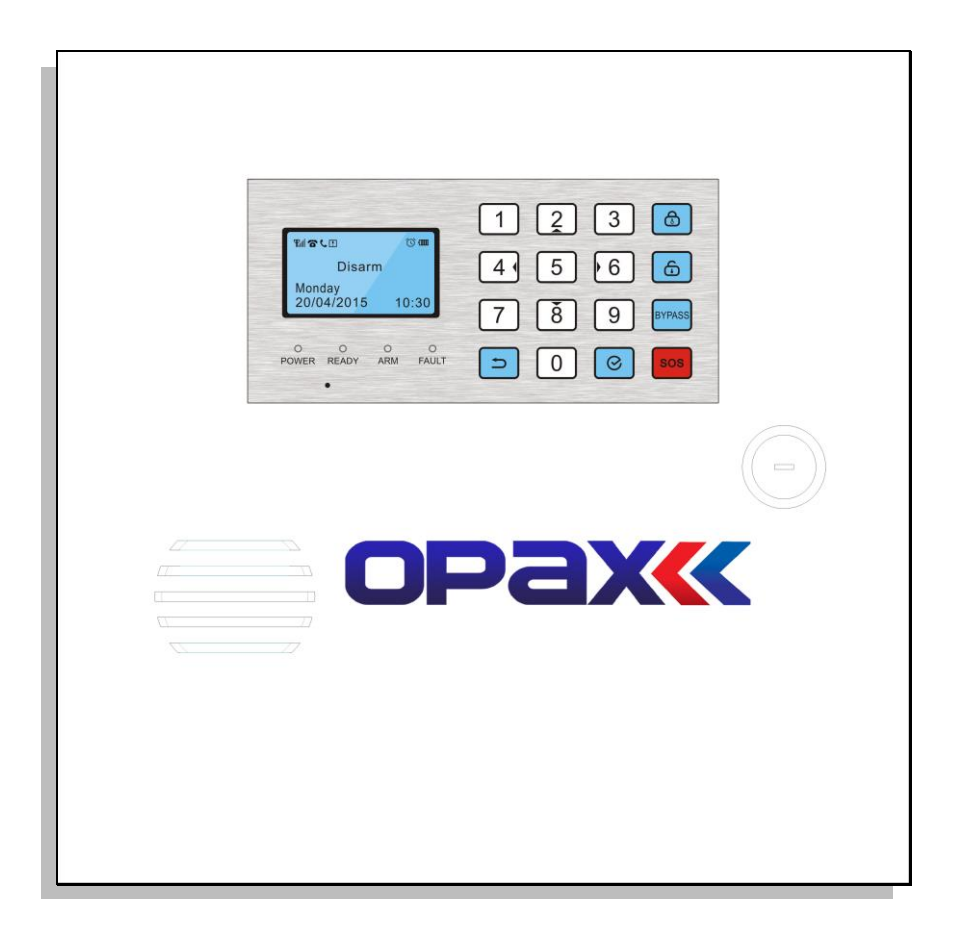

# ARD-2545 ALARM SİSTEMİ KULLANIM KLAVUZU

## 1. ARD -2545 ALARM PANELİ TANITIMI

Bu alarm sistemi güncel dijital sensör ve iletişim teknolojisi ile uyumlu olup,hırsız alarmı ve yangın-gaz alarmı olarak kullanılabilir. Matrix LCD ekranlı olup, postane hattı ve GSM hattı takılabilen ve bu iki hattı aynı anda kullanabilme özelliğine sahip bir alarm panelidir. Ayrıca telefonla uzaktan kontrol edilebilir ve IOS ADROID APP uygulaması ile de kontrolü mümkündür. Yüksek performanslı mikroişlemcisi,stabil modül dizaynı ile marketlerde rezidanslarda, işyerlerinde,evlerde kullanılabilir.

## 2. Ana Özellikler

- ◆ LCD ekran ve 4\*4 klavye düzeneği sayesinde kolay programlama ve hızlı kurulum.
- ◆ Toplamda 8 kablolu bölge ve 16 kablosuz bölge.(opsiyonel modül ile 16 kablolu bölgeye kadar artırabilme.)
- ◆ Herbir zone ye 3 adet kablosuz dedektör tanıtabilme ve toplamda 48 dedektöre kadar tanıtabilme( 16\*3=48)
- ◆ 1 adet program şifresi ve 8 adet kullanıcı şifresi tanımlayabilme.
- 8 adet kumanda tanımlayabilme ve tanımlanan kumandalara istenilen bölgeleri kurdurup açtırabilme.
- ◆ 8 adet telefon numarası tanımlayabilme.
- Aranacak telefon numaralarını GSM den çağrı, GSM'den sms,postane hattından çağrı veya haber alma merkezi olarak ayarlayabilme.
- ◆ Haberalma merkezi ile iletişim(Contact ID Protokol)ADEMCO.
- Telefon hattı meşgul olduğunda yada ulaşılamdığında tekrar arama.
- Metal kasa üzerinde dahili siren.
- Harici kablolu ve kablosuz siren bağlayabilme.
- Ses kaydedebilme özelliği.(20 sn)
- Panel sizi aradığında sesli uyarı sistemi.
- ◆ Yanlış alarmı engelleme desteği.
- Telefonla kurma,açma,programlama,izleme,dinleme fonksiyonları.
- Panel üzerinde ve kumanda üzerinde acil durum butonu S.O.S
- ◆ 4 farklı zaman ve farklı kullanıcılara otomatik kurma ve açma yetkisi.
- AC ve batarya durumunu kullanıcıya bildirme.
- ◆ 100 adet LOG kaydı tutabilme.
- ◆ 2 adet 8'li röle modülü takabilme(opsiyonel)
- AC220V ve 12V 7AH tekrar doldurulabilir batarya ile çalışabilir ve otomatik olarak değişerek akım sağlarlar
- Yedek batarya standby konumunda 24 saat veya daha fazla çalışır.
- Opsiyonel GSM modül takabilme.
- Gsm ile Telefonla kurma, açma, programlama, izleme, dinleme özellikleri

## 3. Sistem Kurulumu

#### 3.1 Sistem Kurulumu

#### 3.1.1 Panel Kurulumu

Panel duvar veya ahşap üzerine monte edilebilir. Kurulum yapılamadan önce panelin vidalarını sabitleyiniz. Paneli GSM şebekelerini kolaylıkla algılayabileceği yerlere monte ediniz. Paneli büyük metal objelerden,beton duvarlardan yanıcı maddelerden uzak yerlere monte ediniz.

#### 3.1.2 Kablosuz dedektörlerin kurulumu

Dedektörleri kullanım kılavuzunda belirtilen uzaklıklara göre monte ediniz ve montajları tamamlandıktan sonra çalışıp çalışmadıklarını kontrol ediniz.

**Kablosuz aktarım fonksiyonu:** Dedektörler ve alarm paneli arasındaki mesafeler uzun ise yada dedektörler panel ile panel arasında duvarlar olduğu zaman kablosuz repeater(tekrarlayıcı) RPT-2011 kullanılabilir.

#### 3.2 ARD-2545

#### 3.2.1 Panel ön görünümü

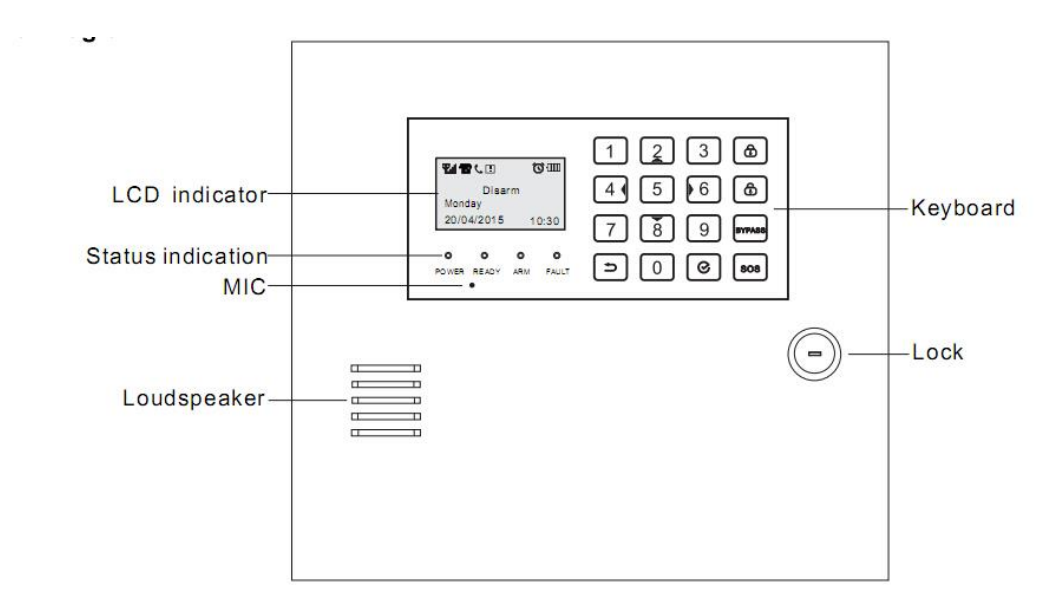

### Resim 2:Panel Ön Gürünüm

1. LCD Ekran

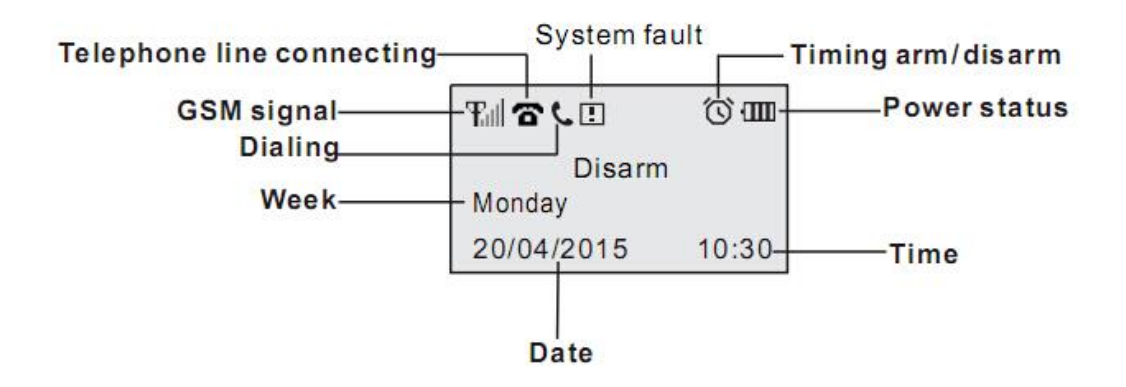

Not: GSM sinyali 0-5 kademe arasındadır.0 sinyal yok. 3 ve üzeri sinyal normal seviyededir. Cihazı monte etmeden önce sim kart cihaza takılarak en iyi GSM sinyali nerede ise o bölgeye montajı yapılmalıdır.

#### 2. Panel Göstergeleri

| Gösterge         | Light on        | Light off       | Fast flashing       | Slow flashing     |
|------------------|-----------------|-----------------|---------------------|-------------------|
| Güç ışığı        | Elektrik var    | Batarya gücü    |                     | Panel veya        |
|                  |                 |                 |                     | dedektörlerin     |
|                  |                 |                 |                     | pataryaları zayıf |
| Hazırlanma ışığı | Zone hatası yok | Kurulu değilken | Panel alarm veriyor |                   |
|                  | kurulabilir     | zone hatası     |                     |                   |
| Kurulu ışığı     | Alarm kurulu    | Alarm açık      |                     | Ev içi kurulumu   |
| Hata ışığı       | Hata            |                 | Panelde hata var    |                   |

#### 3. Panel üzerindeki butonlar

- (a): Alarm kurma butonu. (b) 3 saniye boyunca basılı tutup alarmı kurunuz.
- (b): Açma butonu. Kullanıcı şifresini giriniz ve açma butonuna basınız.
- Bypass butonu. Baypass fonksiyonunu kullanmak için kullanılır.
- sos: Acil durum butonu.3 saniye boyunca basılı tutulmalıdır.
- Reset butonu geri gelmek veya silmek için kullanılır.

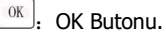

#### 4. Panel iletim ses tonları

| İletim tonu          | Gösterge                                     |  |
|----------------------|----------------------------------------------|--|
| Kısa "Di" sesi       | Dedektör tanıtma başarılı ve kurma başarılı  |  |
|                      | Yanlış işlem.                                |  |
| Uzun "Di" sesi       | Kablosuz dedektörü tekrar tanıtmaya çalışıma |  |
|                      | Doğru işlem                                  |  |
| 2 Kez kisa "Di" sesi | Açma başarılı                                |  |
|                      | Çıkış gecikme                                |  |
| KISA DI /S           | Giriş gecikme                                |  |
| Uzun "Di" sesi / 15s | Dedektör bataryaları zayıf                   |  |

#### 3.2.2 Panel kablolama şeması

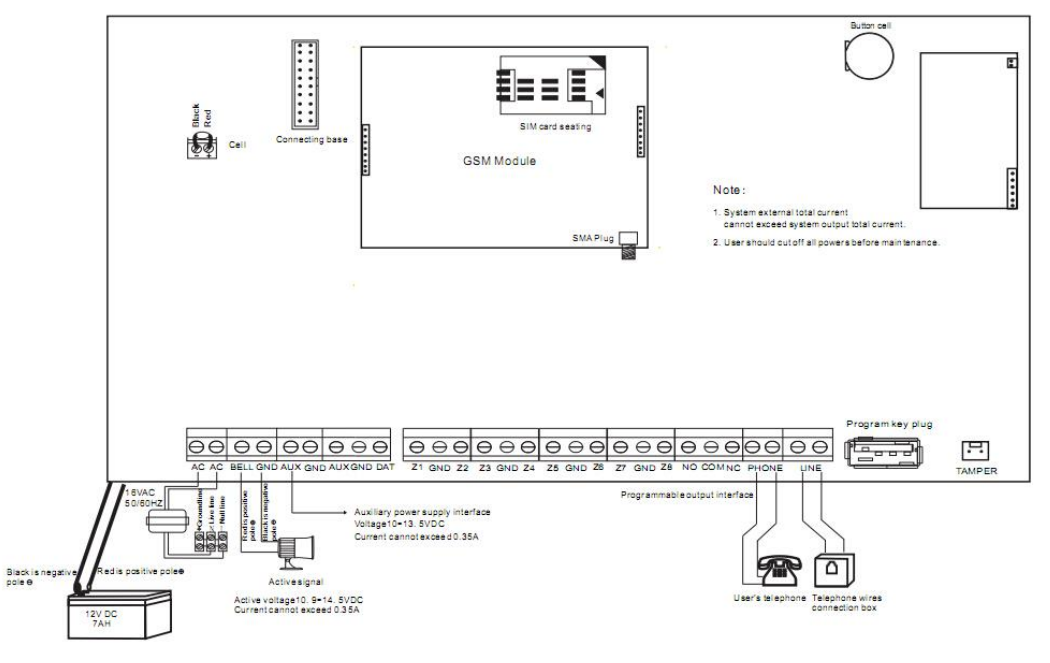

Resim 3: Panel kablolama şeması

#### 3.2.3 Parçalar & Interfaces Illustration

#### 1. Panel Bağlantısı

Panel kablolama şemasında da gösterildiği gibi farkı kullanımlar için farklı renkli kablolar kullanılarak bağlantısı yapılmalıdır. İlk olarak sağlıklı ve hatasız bir kurulum yapabilmek için panel kablolaması yapılmadan önce bir şema hazırlanarak bu doğrultuda bağlantılar dikkatli bir şekilde yapılmalıdır.

#### 2. SIM Kart slot

SİM kart, GSM modülü üzerideki slota yerleştirilir. Slota sadece bir adet sim kart yerleştirilebilir.

Not: SİM kart yerleştirilirken, statik elektriklenme sonucu kısa devre olmaması için diğer parçalara dokunulmamalıdır.

UYARI: SİM kartı yerleştirmeden önce elektriği kesiniz. Aksi taktirde cihaz sim kartı tanımaz ve zarar görür.

#### 3. GSM anten montajı

GSM antenini GSM modülü üzerindeki yerine sıkıca vidalayınız. Anten takılmaz ise şebeke olmayacak veya GSM sinyal hızı zayıf olacaktır.

#### 4. 220V Bağlantı Şekli

220V güç transformatörü(trafo) 16V/15A,50/60 Hz dir. Güç transformatörünün 16V AC çıkışına 220V AC voltaj verilmemelidir. Cihaza güç transformatörü 16V haricince başka voltaj verilmemelidir.

Not: 220V kesildiğinde kayıtlı olan telefonlara AC power durum raporu gönderir.

#### 5. Bataryanın Bağlanması

Panel içerisinde batarya için hazırlanmış kırmızı ve siyah renkteki soketli kablolar bulunmaktadır. Kırmızı kablo bataryanın

Artı (+) kutbuna, siyah kablo bataryanın eksi(-) kutbuna gelecek şekilde takılmalıdır. Panele 220V AC elektrik bağlantısı yapılamadan önce batarya ile doğru çalıştığı gözlemlenir ve 220V AC bağlantısı yapılır.

**Not:** Batarya voltajı 11.6V ' un altına düştüğü zaman, panel düşük batarya uyarısı verecektir. Panelde kayıtlı olan telefon numaralarına düşük batarya raporu iletimi verir. Düşük güç durumu 2 saati aştığı zaman bataryayı korumak için bataryaya gelen enerji kesilecektir.

UYARI: Kablo bağlantılarının doğru bağlı olduğundan emin olmadan batarya bağlantısını yapmayınız.

#### 6. Siren bağlantısı BELL ve GND

Siren panel üzerinde BELL ve GND Klemenslerine bağlanır. Panel alarm verdiği zaman sirene 10.9V-14.5V DC enerji verir ve elektrik akımı 350 mA in üzerine çıktığı zaman sigorta atar panelin BELL çıkış voltajı kesilir. **BELL klemensi artı(+) GND klemensi eksi(-) çıkıştır** 

#### 7. AUX (+) ve GND (-) (Dedektörler ve sirenler için artı ve eksi bağlantı klemensleri)

AUX & GND siren ve dedektörler için 10.9V-14.5V/ 350 mA DC güç sağlar, kısa devre ve yüksek akım durumunda sigorta ile korunur.

#### 8. Modül Kablo Bağlantısı

AUX ve GND, module eneji sağlar, DAT ise panel ile modül arasında data artarımı sağlar. Bu sayede sisteme 8 zoneli modül veya 8'li röle modülü bağlanabilir. Modül kablosu 22 AWG bakır kablo olduğu zaman en uzun mesafe 200 metreye kadar montajı yapılabilir.

NOT: Modül öncelikle panelden beslenmelidir.panel voltajının yetmediği zaman harici DC adaptör bağlanabilir. Bağlanan adaptör UPS ile desteklenmelidir. Aksi taktirde şebeke voltajı kesildiğinde dedektörlerin enerjisi kesilir ve yanlış alarm verir.

#### 9. Kablolu zone bağlanıları: Z1-Z8 & GND

Panel arayüzünde toplam 8 zone bulunmaktadır. Z1 ve Z8 klemenslerine, dedektörlerden gelen pozitif yani NC veya NO uclarına bağlantısı yapılır. C klemenslerine ise dedektörlerden gelen negatif yani COM uclarına bağlanır. Z1 ve Z8 bağlantıları yapılırken hat sonuna 2.2K' lık direnç bağlanmalıdır. Dedektörlerin güç bağlantısı AUX ve C klemenslerine yapılmalıdır.

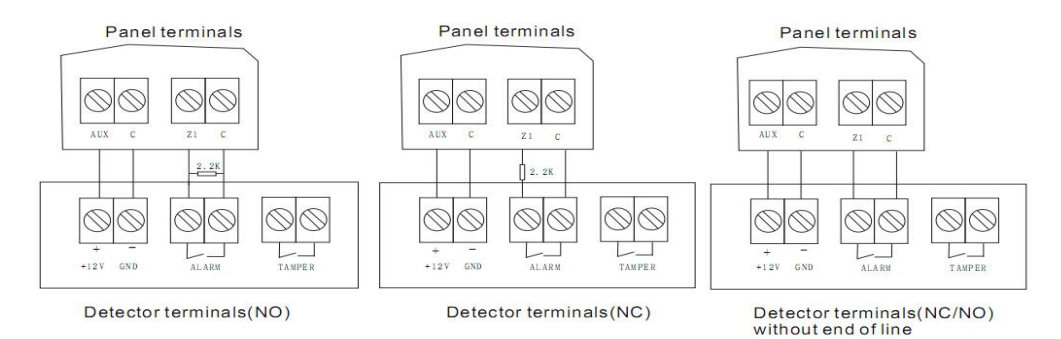

#### Figure 4: Zone Wiring Diagram 10 Röle bağlantısı: NO & COM & NC

Panel arayüzündeki NO & COM & NC, programlanabilir niteliktedir. Çeşitli alarm olayları röle çıkışı ile kontrol edilebilir. NC normalde kapalı, NO normalde açık, COM ise ortak uç klemensidir. NC,NO,COM 1A 120VAC/24VDC akım taşıyabilir. Eğer elektronik cihazlar veya yüksek amper çeken cihazlar çalıştırılacak penele zarar vermemek için daha güçlü röleler kullanılmalıdır.

#### 11.Telefon Hattı Bağlantısı

Panel arayüzünde line klemenslerine telefon hattı bağlantısı yapılır. Phone klemenslerinden paralel telefon hat çıkış alınıp telefona bağlantısı yapılır.

#### 12. Panel Tamper Swich

Panel kapağıda illegal bir şekilde açılması sonucu sabotaj koruma swich'i vardır. Panel arayüzünde tamper için düzenlenmiş bir jumper bulunmaktadır ve bu jumper duğru konumda olduğuna dikkat edilmelidir. Aksi taktirde panel kapağının açılması sonucu panel alarm vermez ve koruma sağlanamaz.

## 4. Sistem fonksiyonu

#### 4.1 Kullanıcı şifreleri

#### 4.1.1 Sadece kurma

Bu fonksiyon sadece alrmı kurmak için kullanılır

#### 4.1.2 Bütün yetkiler

Bypass, kurma, açma, resetleme gibi tüm foksiyonları gerçekleştirebilir.

#### 4.2 Zone türü

#### 4.2.1 Kapalı

Zone kapalıdır kablolu ve kablosuz ekipmanlar işlev görmez.

#### 4.2.2 Gecikmeli Zone

Kullanıcı kurma işlemini gerçekleştirdiği zaman belirlenen zoneye verilen süre miktarı kadar panel kısa bip sesleri vererek kullanıcıya çıkış süresi tanımaktadır. Ve aynı zaman da alarmı iptal etme süreside tanımaktadır.

#### 4.2.3 Hırsız Zonu

Genellikle iç ortamdaki kapı ve pencerelerde kullanılır.Hırsızlık olduğu zaman alarm verir gecikme yoktur.

#### 4.2.4 Çevre Zonu

Genelikle dış ortamdaki kapı ve pencereler için kullanılır. Hırsızlık olduğu zaman alarm verir gecikme yoktur.

#### 4.2.5 Gece gündüz zonu

Kapı ve pencerelerdeki manyetik kontaklarada kullanılır. İlaç deposu, kütüphane ve işyerlerinde alarm kurulu değilken manyetik kontaklar açıldığı zaman panelden sinyal sesi gelir ve kullanıcıyı uyarır. Alarm kurulu olduğu zaman dedektörler tetik alır ve alarm çaldırılır.

#### 4.2.6 Sessiz Alarm

Özellikle acil yardım için kullanılır.(banka kuyumcu vb yerlerde) S.O.S butonuna basıldığında haber alma merkezine rapor gönderir ve ön panelde tetik alan zone numarası belirir.

#### 4.2.7 Sesli Alarm

S.O.S butonu kullanılır. Hem haber alma merkezine rapor verir, hemde sesli olarak alarmı çaldırır.

#### 4.2.8 Yangın Zonu

Duman ve ısı dedektörlerinde kullanılır. Dedektörler tetik aldığı zaman panele yangın sinyali gönderir ve panel üzerinde tetik alınan zone numarası belirir. Böylece panel sireni çaldırır ve haber alma merkezine rapor gönderir.Bu durumda panel kurulup açılamaz.

#### 4.2.9 Gaz Zonu

Gaz detektörlerinde kullanılır.Dedektörler tetik aldığı zaman panele sinyal gönderir ve panel üzerinde tetik alınan zone numarası belirir.Böylece sireni çaldırır ve alarm hareket merkezine rapor gönderir.Bu durumda panel kurulup açıalamaz...

#### 4.2.10 Tıbbi Zone

S.O.S butonu ve diğer acil yardım durumlarında kullanılır.Dedektörler tetik aldığı zaman panele sinyal gönderir ve panel üzerinde tetik alınan zone bölgesi belirir.Panel sireni çaldırır ve haber alma merkezine rapor gönderir. Bu durumda panel kurulup açılamaz.

#### 4.2.11 Kapı Çanı Zonu

Alarm kurulu veya açık olduğu zaman kapı veya pencerelerdeki manyetik kontaklardan gelen tetik ile panel sinyal(ding dong) sesi verir. Kurulu iken sireni çaldırmaz.

#### 4.2.12 Anahtar swich zone

Kablolu zone lerin kurma ve açma kilididir. Zone hata verdiğinde panel otomatik olarak kurar ve zone normale döndüğünde otomatik olarak açar.

| Zone tipi     | Alarm<br>Gecikme | Alarm Ses<br>Çıkışı | Kurma        | Açma         |
|---------------|------------------|---------------------|--------------|--------------|
| Devredışı     | ×                | ×                   | ×            | ×            |
| Geçikme       | $\checkmark$     | $\checkmark$        | $\checkmark$ | ×            |
| Hırsız        | ×                | $\checkmark$        | $\checkmark$ | ×            |
| Çevre         | ×                | $\checkmark$        | $\checkmark$ | ×            |
| Gece-Gündüz   | ×                | $\checkmark$        | $\checkmark$ | ×            |
| Sessiz Alarm  | ×                | ×                   | $\checkmark$ | $\checkmark$ |
| Sesli Alarm   | ×                | $\checkmark$        | $\checkmark$ | $\checkmark$ |
| Yangın        | ×                | $\checkmark$        | $\checkmark$ | $\checkmark$ |
| Gaz           | ×                | $\checkmark$        | $\checkmark$ | $\checkmark$ |
| Tıbbi         | ×                | $\checkmark$        | $\checkmark$ | $\checkmark$ |
| Kapı Çanı     | ×                | ×                   | ×            | ×            |
| Anahtar Swich | ×                | ×                   | ×            | ×            |

#### 4.3 Connecting network with Contact ID

Panel haber alma merkezine postane hattı yada GSM hattı ADEMCO ile iletişim kurabilir. Eğer GSM ile kullanılacak ise cep telefonundan CID accont numarası belirleyiniz.

#### 4.4 Zorla Kurma

Zonelerde hata var ve giderilememiş ise ve alarmı devreye almak istiyorsanız bu fonksiyonu kullanabilirsiniz. Bu

durunda hatalı zoneler bypass edilecek ve zonelerdeki hatalar giderildiğinde de zoneler normal çalışacaktır.

#### 4.5 Mute Arm/Disarm

When the system default setting is stay arming, panel prompt tone will be auto down and prompt tone of the next operation also will be auto down. If user wants to away arm or disarm panel in mute by remote controller, first press the stay arming button, then press away arming button or disarming button.

## 5. Sistem Aksesuarları

#### 5.1 Sekizli Zone Modülü

#### 5.1.1 Tanıtım

Sekizli zone modülü panele bağladığımız dedektör sayısı 8'i aştığı durumlarda kullanılarak panel zone sayısını 16 ya yükseltmek için (opsiyonel)olarak kullanılan bir modüldür.Bir panel için sadece bir adet modül kullanılabilir.

#### 5.1.2 Panel teknik parametreleri

Çalışma voltajı:DC10.5V-15VÇalışma akımı:50mAÇalışma sıcaklığı:-10°C ~ +50°CZone tetik zamanı:500ms/50msZone direnç omajı:2.2K

#### 5.1.3 Arayüz Örnekleri

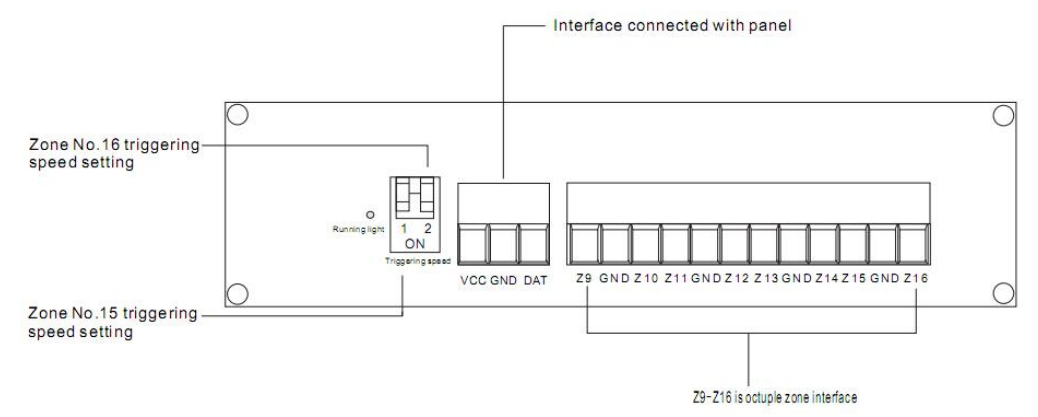

![](_page_8_Figure_11.jpeg)

#### 1. VCC& GND & DAT

Bu klemensler panele bağlanır.

#### 2. Tetik hızı zaman ayarı zone No.15: 1 swich

ON: Tetik zamanı zone No.15: 50ms

OFF: Tetik zamanı zone No 15: 500ms

#### 3. Tetik hızı zaman ayarı zone No.16: 2 swich

ON: Tetik zamanı zone No.16: 50ms

OFF: Tetik zamanı zone No.16: 500ms

#### 5.1.4 Opsiyonel zone modülü kablo bağlatı şeması

![](_page_9_Figure_2.jpeg)

#### Resim 6: Opsiyonel zone modülü kablo bağlatı şeması

#### 5.2 Sekizli röle modülü

#### 5.2.1 Tanıtım

Sekizli röle modülü 8 röle çıkışı sağlar ve elektronik cihazların kontrölü için bu rölelerden çıkış sağlanabilir. Bir panelde maximum 2 röle modülü kullanılabilir.Herbir röle ayrı ayrı cihazların kontrolünde kullanılabilir.

#### 5.2.2 Panel Teknik Parametreler

Çalışma Voltajı: DC10.5V-15V Çalışma Akımı: 30mA Çalışma Sıcaklığı: -10°C ~ +50°C

#### 5.2.3 Arayüz örneği

![](_page_9_Figure_10.jpeg)

Resim 7: Arayüz tanımı

#### 1. VDD & GND & DAT

Bu klemensler panele bağlanır.

#### 2. Röle modül adresileri

| SW1 | SW2 | Röle modül adresi |
|-----|-----|-------------------|
| OFF | OFF | 01                |
| ON  | OFF | 02                |

Röle modül adresleri dip swichlerle yapılır. 1. swich röle modül adresi 1, 2. swich röle modül adresi 2

#### 3. Röle çıkış terminali: NC & COM & NO

NO & COM & NC klemesleri röle çıkış terminalleridir. NC normal kapalı terminal; NO normal açık terminal, COM ise ortak terminaldır. NO & COM & NC 1A 120VAC/24VDC akım taşıyabilir. Eğer elektronik cihazlar veya yüksek amper çeken cihazlar çalıştırılacak penele zarar vermemek için daha güçlü röleler kullanılmalıdır.

#### 5.2.4 Röle modülünün panele bağlantısı

![](_page_10_Figure_6.jpeg)

Resim 8 Röle modülünün panele bağlantısı

#### 5.3 Program Key

#### 5.3.1 Tanıtım

Program şifresi panel içindeki kablosuz dedektörlerin tanıtımı ve geçmiş olayların kaydı gibi bilgilerin kopyalanıp başkabir alarm paneline uyarlanmmsı için kullanılır.

#### 5.3.2 Bilgilerin USB den panele koyalanması

Resim: 1: Panel standby konumunda iken, [program şifresi] [1] [#] tuşlanır.

Resim: 2: [4] veya [6] tuşlarıyla kopyalanacak içerik seçilir.

Resim: 3: USB den panele kopyalanır.[OK]

|         | Usb >>> Panel            | Usb >>> Panel   |
|---------|--------------------------|-----------------|
| açma    | 1.Sistem ayarlarını kop. |                 |
| giriş:  | 2.Kablosuz dedekt.kop    | Data yükleniyor |
|         | Geri Giriş               |                 |
| 8888881 |                          |                 |

Resim: 4: Operasyon Başarılı

![](_page_11_Figure_4.jpeg)

#### 5.3.3 Bilgilerin panelden USB ye kopyalanması

- Resim: 1: Panel standby konumunda iken, [program şifresi] [2] [#] tuşlanır.
- Resim: 2: [4] veya [6] tuşlarıyla kopyalanacak içerik seçilir.

Resim: 3 Panelden USB ye kopyalanır

|         | Panel >>> usb            |                 |
|---------|--------------------------|-----------------|
| Açma    | 1.Sistem ayarlarını kopy |                 |
| Giriş:  | 2.Kablsz dedekt.kopyal   | Data yükleniyor |
|         | Geri Giriş               |                 |
| 8888882 |                          |                 |

Resim 4: Operasyon Başarılı.

Operasyon Başarılı

#### 5.4 Uzaktan Kumanda

![](_page_11_Picture_13.jpeg)

Figure 6: Remote Controller Diagram

#### 5.4.1 Uzaktan Kurma

Eviniz yada işyerinizde hiç kimse yokken, uzaktan kumada ile kurmaktır. Dedektörler tetik aldığında alarmınız çalacaktır. (Kilit kapalı tuşuna basılsır.)

#### 5.4.2 Ev içi kurulum

Eviniz yada iş yerinizdeyken sadece dışardaki dedektörler(kapı pencere veya balkon dedektörleri) kurulur içerdeki dedektörler devredışı bırakılır. Ev veya iş yerinizde güvenli bir şekilde dolaşabilirsiniz. Bu durumda çalışan zonelerin (dedektörlerin) uzaktan kurma listesine eklenmesi gerekir. Home tuşuna basılsır. (ev tuşu resmi)

#### 5.4.3 Açma

Alarm kurulu iken uzaktan kumanda ile açılmasıdır.(kilit açık tuşuna basılır.) Alarm açıkken dedektörler tetik almaz...

#### 5.4.4 Acil durum alarmı

Acil bir durum olduğunda uzaktan kumandanın S.O.S tuşuna basılır ve alarm çaldırılır.

## 6. İLK ÇALIŞTIRMA

## 6.1 Hata ayıklama

Hata ayıklamayı başlatmadan önce, bütün kablolar sınıflandırılır ve kontrol edilir. Batarya takılır ve panelin kapağı kapatılır.

Program başlatılır. Bütün dedektörlerin ve panelin normal olarak çalışıp çalışmadığı kontrol edilir.

#### 6.2 Opsiyonel GSM hattı

Yukarıda belirtilen kuruluma göre, öncelikle panelin arkasındaki SIM kart yuvasına SIM kart yerleştirilir. İkincisi, panele 220V enerji verilir. Panelin LCD ekranında güç ışığı belirir. Ardından, panel GSM şebekesini kontrol eder. Eğer LCD ekranda anten işaretinde sinyal yok ise hala sinyal arıyo demektir. LCD ekranda anten sinyali göründüğünde GSM şebekesi ve SİM kart normal çalışıyor demektir. LCD ekrandaki anten işaretinde sinyal gözükmediğinde SİM kart yüklenmemiş yada hatalı demektir.

## 7. Sistemin Çalışması

#### 7.1 Yardım Menüsüne Giriş

Panel standby konumundayken, ESET butonuna 3 saniye basılı tutup, yardım menüsüne giriş yapılır.

| Yardım Menüsü |   |       | Yardım Menüsü      |  |
|---------------|---|-------|--------------------|--|
| 1.Kurma /açma |   |       | 3.Günlük operasyon |  |
| 2.Program     |   |       | 4.Sorgulama        |  |
| Geri          | • | Giriş | Geri 🔶 Giriş       |  |

#### 7.2 Anahtar operasyon talimat formu

| Fonksiyon               | İşlem                                    | Not                                          |
|-------------------------|------------------------------------------|----------------------------------------------|
| Kurma Açma Talima       | tları                                    |                                              |
| Uzaktan Kurma           | [Kullanıcı Şifresi][ 💿 ]                 | Kullanıcı şifresi fabrika ayarları: 1234 dür |
| Uzaktan Kurma           | [ 🙆 ]3 saniye basılı tutun               | Hemen Kurma                                  |
| Ev içi kurulum          | [Kullanıcı Şifresi][0][ 🙆 ]              | Kullanıcı şifresi fabrika ayarları: 1234 dür |
| Sadece kurma            | [Kullanıcışifresi                        | Kullanıcı şifresi fabrika ayarları: 1234 dür |
|                         | Zone No.][ 💿 ] 🚬                         |                                              |
| Açma                    | [kullanıcı şifresi][ 🗴 ]                 | Kullanıcı şifresi fabrika ayarları: 1234     |
| Sadece açma             | [kullanıcı şifresi [Zone Zone No.: 01-16 |                                              |
|                         | No.][ 🗇 ]                                |                                              |
| Tehditle Açma           | [kullanıcı şifresi [0][ 🙆 ]              | Panel açılır ancak kullanıcıya ve Haber      |
|                         | Alma merkezine tehdit alarm me           |                                              |
|                         |                                          | gönderir.                                    |
| Programlama Talimatları |                                          |                                              |

| Programa Giriş            | [program şifresi][ OK ]                   | Program şifresi fabrika ayarlarında:<br>888888 dir.<br>Bu işlem alarm kurulu değilken yapılır. |
|---------------------------|-------------------------------------------|------------------------------------------------------------------------------------------------|
| Kablosuz                  | [program şifresi][0][ <sup>OK</sup> ]     | Program şifresi fabrika ayarlarında:                                                           |
| dedektörlerin             |                                           | 888888 dir.                                                                                    |
| tanıtımı                  |                                           | Bu işlem alarm kurulu degilken yapılır.                                                        |
| Programdan çıkış          | [RESET] 3 saniye buyunca basılı           | Programlama statüsünde                                                                         |
|                           | tutulur)                                  |                                                                                                |
| Usb den panele            | [program                                  | Program şifresi fabrika ayarlarında:                                                           |
| bilgileri kopyalama       | şifresi][1][ <sup>OK</sup> ]              | 888888 dir.                                                                                    |
| Panelden usb ye           | [program şifresi][2][ <sup>OK</sup> ]     | Program şifresi fabrika ayarlarında:                                                           |
| bilgileri kopyalama       |                                           | 888888 dir.                                                                                    |
|                           | Daily operation direction                 | ve                                                                                             |
| Panel resetleme           | [kullanıcı şifresi][8]                    | Kullanıcı şifresi fabrika ayarları: 1234 dür                                                   |
|                           |                                           | Bu işlem alarm kurulu değilken yapılır                                                         |
| Zone bypass               | [kullanıcı şifresi[zone No.][[19745]]     | Zone No.: 01-16                                                                                |
| Erişim denetimi           | [2][0][ OK ]                              |                                                                                                |
| Ses kaydı                 | [2][3][ OK ]                              |                                                                                                |
| Ses kaydını               | [2][4][ [ [ [ [ [ [ [ [ [ [ [ [ [ [ [ [ [ |                                                                                                |
| oynatma                   |                                           |                                                                                                |
| Sistem dilini             | [2][5][ 🔍 ]                               |                                                                                                |
| değiştirme                |                                           |                                                                                                |
| Acil yardım               | [sea] (butona 3 sn. basılır)              |                                                                                                |
| Query directive           |                                           |                                                                                                |
| Sistem hatalarını         | [1][0][ ОК ]                              |                                                                                                |
| görme                     |                                           |                                                                                                |
| Kurulu zoneleri           | [1][1][ <sup>OK</sup> ]                   |                                                                                                |
| görme                     |                                           |                                                                                                |
| Geçmiş kayıtları<br>görme | [1][3][ []]                               | 100 geçmiş kayıt tutar.                                                                        |
| Sistem bilgisini          | [1][4][ <sup>OK</sup> ]                   | Software versiyon ve sistem dilini gösterir                                                    |
| görme                     |                                           |                                                                                                |
| Opsiyonel bilgileri       | [1][5][ OK ]                              | opsiyonel                                                                                      |
| görme                     |                                           |                                                                                                |

## 7.3 Talimatlar

**7.3.1 Ses kaydı** Panel normal statüdeyken, [2][3] <sup>(K)</sup> tuşlanır. Panel ses kayıt menüsüne girer. Kullanıcı panelin önünde ses kaydını seslendirir, bitirdikten sonra <sup>(K)</sup> tuşuna basıp kaydı sonlandırır. Ses kaydı 20 saniyedir.

|      | Ses kaydı |  |
|------|-----------|--|
|      | 01        |  |
| Stop |           |  |

#### 7.3.2 Ses kaydını oynatma

Panel normal statüdeyken [2][4] <sup>(K)</sup> tuşlanır, ses kaydı oynatma menüsüne girer. <sup>(K)</sup> panele ses kaydı yapılmamışsa uzun diiii sesi gelir. Kayıtlı ses oynatıldığında kullanıcı ok tuşuna basıp kaydı sonlandırabilir. Yada panelin sonlandırmasını bekleyebilir.

| Ses kaydını oynatma |
|---------------------|
| 20                  |
| Stop                |

#### 7.3.3 Sistem dilini değiştirme

Panel normal statüdeyken [2][5] (K, tuşlanır. Sistem dilinin hangi seçenekte olduğunu gösterir. Kullanıcı dili değiştirebilir

![](_page_14_Picture_6.jpeg)

#### 7.3.4 Sistem hatalarını görme

Panel normal statüdeyken [1][0] (I), tuşlanır. panel sistem hataları menüsüne girer. LCD ekranda tekrarlayan sistem hatalarını gösterir.

| Sistem Hatası           |
|-------------------------|
| Panelde Elektrik<br>Yok |

#### 7.3.5 Kurulu Zoneleri Görme

Panel normal statüdeyken [1][1] (K), tuşlanır. Panel kurulu zoneleri görme menüsüne girer. Panelde kurulu zoneler sırasıyla LCD ekranda görünür.

| Kurulu zone listesi |
|---------------------|
| Zone:01             |
|                     |

#### 7.3.6 Geçmiş Kayıtları Görme

Sistem enfazla 100 geçmiş olay kaydedebilir. Enson olay geçmişi ilk olay geçmişidir. Olay geçmişi 100 ü aştığında ilk olay silinir. Geçmiş olaylara şu şekilde bakılır; Panel normal statüdeyken [1][3] (K) tuşlanır. Panel geçmiş olav görme menüsüne girer. Budurmda [4] ve [6] tuşlarıyla kayıtlara bakılır. Kayıtlara baktıktan sonra geri gelmek için

RESİM 1: [1][3] 📧 tuşlanır.

RESİM 2: Görme menüsü gelir.

RESİM 3: [4] ve [6] tuşlarıya alarm geçmişlerine gözatılır.

|         | 《 Alarm log 001 》     | 《 Alarm log 002 》   |
|---------|-----------------------|---------------------|
| Açık    | 08/01 19:16:08        | 07/01 15:15:27      |
| Giriş : | Sistemde Elektrik Yok | Kullanıcı:01 Kurulu |
|         | Geri                  | Geri                |
| 13      |                       |                     |

#### 7.3.7 Sistem bilgisini görme

Panel normal statüdeyken , [1][4] (10), tuşlanır. Sistem bilgisi görülür.

Dil :English Versiyon: V1.0

#### 7.3.8 View Optional Information

Panel normal statüdeyken, [1][5] , tuşlanır. Panel opsiyonel bilgi görme menüsüne girer.LCD ekran seçili modülü gösterir.

Seçili Modül Zone Modülü

## 8. Kablosuz Dedektör Tanıtma

#### 8.1 Kablosuz Tanıtıma Giriş

Kumanda ve dedektörler sadece bu menüden tanıtılabilir. Kullanıcı [2] tuşu ile aşağı, [8] tuşu ile yukarı, [4] ile sola,[6] ile sağa geçiş yapabilir.

Kablosuz dedektörlerin tanıtım şekli şöyledir. Alarm kurulu değilken program şifresi tuşlanır **[888888]** ve sonuna **[0]** tuşlanır ve 📧 tuşlanır.

Resim 1: alarm kurulu değilken

Resim 2: program şifresi [8888888] + [0]

Resim 3: OK basılır ve kablosuz dedektör tanıtma menüsüne girilir

|         |         | Wireless Enroll    |
|---------|---------|--------------------|
| Açık    | Açık    | 1.Kumanda tanıtma  |
| Giriş : | Giriş : | 2.Dedektör tanıtma |
| 13      | 88888   | Geri 🔶 Giriş       |
|         | 8       |                    |

#### 8.2 Kumanda Tanıtma

Panele maximum 8 kumanda tanıtılabilir. Tanıtım menüsünün sağında "√"işareti varsa mevcut kumanda tanıtılı demektir. Kullanıcı ilk olarak onu silip tanıtmalıdır.

Resim 1: Kumanda Tanıtma Menüsüne Giriş

Resim 2 : Tanıtılacak kumandayı seçmek için [4] veya [6] tuşu kullanılır Resim 3: Tanıtma menüsünü secmek için [2] vada [8] tuşu kullanılır ve

| nenusun            |   |       |         |       |         |      |        |       |
|--------------------|---|-------|---------|-------|---------|------|--------|-------|
| Kablosuz tanıtım   |   |       |         | Kuman | da 1    | l    | Kumand | a 1   |
| 1.Kumanda tanıtma  |   |       | Tanıtma |       | Tanıtma |      | а      |       |
| 2.Dedektör Tanıtma |   |       |         | Silme |         |      | Silme  |       |
| Geri               | • | Giriş | Geri    | •     | Giriş   | Geri | •      | Giriş |

Resim 4: Kumandanın tuşuna basılarak sinyal gönderilir.

- Resim 5: Kumandanın kodu ekrana çıkar.
- Resim 6: Kumanda tanıtımı başarılı olur.

| Kumanda 1                | Kumanda 1     | Kumanda 1        |
|--------------------------|---------------|------------------|
|                          |               | 212700           |
| Kumandadan sinyal gönder | Sinyal alındı | Tanıtım başarılı |
| Geri 🔶 Giriş             | Geri 🔶 Giriş  | Geri 🔶 Giriş     |

#### 8.2.2 Kumanda silme

- Resim 1: Kumanda Tanıtma Menüsüne Giriş
- Resim 2: Silinecek kumandaya [4] ve [6] tuşlarıyla geçiş yapılır.
- Resim 3: Silinecek kumanda [2] ve [8] tuşlarıyla seçilir.

| Kablosuz tanıtım   | Kumanda 1    | Kumanda 1    |
|--------------------|--------------|--------------|
| 1.Kumanda tanıtma  | Tanıtma      | Tanıtma      |
| 2.Dedektör tanıtma | Silme        | Silme        |
| Geri 🔶 Giriş       | Geri 🔶 Giriş | Geri 🔶 Giriş |

Resim 4: Silmek için OK basılır silme başarılı olur.

![](_page_16_Picture_12.jpeg)

#### 8.3 Kablosuz Dedektör Tanıtma

Panelde 16 kablosuz zone bulunur. Her zoneye 3 dedektör tanıtılabilir. Toplamda 48 dedektör tanıtılabilir. Tanıtım menüsünün sağında "√"işateri varsa bu bölgede dedektör tanıtılı demektir. Dedektörün silinip tekrar tanıtılması gerekir.

Resim 1: Dedektör tanıtımına giriş.

Resim 2: Tanıtılacak dedektörü seçmek için [4] veya [6] tuşu kullanılır

Resim **3:** Tanıtım menüsünü seçmek için [2] yada [8] tuşlanır ve 🔤 tuşlanır.

| Kablosuz tanıtım  |          |                 | Zone( | )1-1            | Z     | Zone0 | 1-1     |       |
|-------------------|----------|-----------------|-------|-----------------|-------|-------|---------|-------|
| 1.Kumanda tanıtma |          | Adres 1 tanıtma |       | Adres 1 tanıtma |       |       |         |       |
| 2.Dede            | ektör ta | nıtma           | Adres | 2 tanı          | tma   | Adres | s 2 tai | nıtma |
| Geri              | •        | Giriş           | Geri  | ٠               | Giriş | Geri  | ٠       | Giriş |

Resim 4: Dedektörden sinyal gönderilir. Resim 5: Dedektörden sinyal alınır.

Resim 6: Tanıtma başarılı.

| Zone01-1           | Zone01-1      | Zone01-1         |  |
|--------------------|---------------|------------------|--|
|                    |               | 212700           |  |
| Dedektörden Sinyal | Sinyal Alındı | Tanıtım Başarılı |  |
| Geri 🔶 Giriş       | Geri 🔶 Giriş  | Geri 🔶 Giriş     |  |
|                    |               |                  |  |
|                    |               |                  |  |

#### 8.3.2 Dedektör Silme

Zone daki 3 dedektör adresini silme.

Resim 1: Dedektör silme statüsüne girilir.

Resim 2: Silinecek zone numarası [4] yada [6] tuşuyla seçilir.

Resim 3: [2] ve [8] tuşlarıyla silme menüsü seçilir.

| Kablosuz tanıtım   | Zone01-1        | Zone01-1        |  |
|--------------------|-----------------|-----------------|--|
| 1.Kumanda tanıtma  | Adres 1 tanıtma | Adres 3 tanıtma |  |
| 2.Dedektör tanıtma | Adres 2 tanıtma | Silme           |  |
| Geri 🔶 Giriş       | Geri 🔶 Giriş    | Geri 🔶 Giriş    |  |
|                    |                 |                 |  |

Resim 4: OK tuşuna basılır. Silme başarılı olur.

![](_page_17_Picture_8.jpeg)

## 9.1 PROGRAM TALİMATLARI

#### 9.1.1 Programa Giriş

Programlamaya girmek için; alarm açık konumda olmalıdır. 6 haneli program şifresi girilip 📧 basılır. **Program şifresi** fabrika ayarlarında [888888]'dir.

Resim 1 : Alarm açık konumda.

Resim 2 : Program şifresini girme.

Resim 3 :Prgrama giriş için 🔍 tuşlanır.

| Açık   | Açık   | Sistem programlama |
|--------|--------|--------------------|
| Giriş: | Giriş: | Adres:             |
| 13     | 888888 |                    |

Programlama statüsünde ilk önce 3 haneli adres girilip 🗰 tuşuna basılır. LCD erkanda mevcut adres ve önceden girilen datalar görülür.

Resim 1: programlama menüsü

Resim 2: <u>3</u> haneli adresin girilmesi.

Resim 3: Usuna basılıp mevcut adres dataların görülmesi.

| Sistem Programlama | Sistem Programlama | Sistem programlama   |
|--------------------|--------------------|----------------------|
| Adres :            | Adres :000         | Adres :000<br>888888 |

#### 9.1.3 Program talimat adresleri

Programlama statüsünde ilk önce 3 haneli adres girilip <sup>(K)</sup> tuşuna basılır. LCD erkanda mevcut adres ve önceden girilen datalar görülür. İstenilen değerler girilip <sup>(K)</sup> tuşuna basılıp bilgiler kaydedilir.(yanlış bilgi girildiyse <sup>(RESET)</sup> tuşu ile geriye dönülebilir). Panelde iki kez "Dii" sesi gelirse işlem doğru, uzun "Dİİ" sesi gelirse işlem yanlıştır. Tekrar denenmelidir.

Resim 1: programlama menüsü.

Resim 2: input 3 haneli adresin girilmesi.

Resim 3: OK tuşuna basılıp mevcut adres dataların görülmesi.

| Sistem Programlama | Sistem Programlama | Sistem Programlama  |
|--------------------|--------------------|---------------------|
| Adres :            | Adres:000          | Adres:000<br>888888 |

Resim 4: Değerlerin girilmesi.

Resim 5: Tuşuna basılıp girilen değerin kaydedilmesi.

| Sistem Programlama   | Sistem Programlama   |
|----------------------|----------------------|
| Adres :000<br>012345 | Adres :000<br>012345 |
|                      |                      |

#### 9.1.4 Programdan çıkış

Programdan tamamen çıkmak için RESET butonuna 3 saniye boyunca basılır ve programdan çıkış yapılır.

#### 9.2 Program tablosu

| Talimatlar     | Talimat<br>adresler<br>i | Program listesi          | Talimatlar | Talimat<br>adresler<br>i | Program listesi             |
|----------------|--------------------------|--------------------------|------------|--------------------------|-----------------------------|
| Şifre ayarları | 000                      | Program şifresi          | Sistem     | 411                      | Panel üzerinden Hızlı kurma |
|                | 001-008                  | kullanıcışifresi 1-8     | ayarları   | 412                      | Sistem arızası kontrol      |
|                |                          |                          |            |                          | zamanı                      |
|                | 081-088                  | Kullanıcı zone No.1-No.8 |            | 413                      | Haber alma merkezi günlük   |
|                |                          | list                     |            |                          | test raporu                 |

| Telefon            | 101-108 | 1-8 alarm telefonu                                               |                      | 414     | Gerçek zamanlı Saat                                  |
|--------------------|---------|------------------------------------------------------------------|----------------------|---------|------------------------------------------------------|
| ayarları           |         |                                                                  |                      |         | kalibrasyonu                                         |
|                    | 109     | Alarm telefon tipi(gsm ve<br>pstn)                               |                      | 415     | Kablosuz siren sinyalini aktif<br>etme               |
|                    | 110     | Hab.alma merk.accont                                             |                      | 416     | Kablosuz siren kodunu<br>girme                       |
|                    | 111-118 | 1-8 alarm telefonu<br>raporlamalari                              |                      | 417     | Kablolu kablosuz bölge<br>avarı                      |
|                    | 119     | Arama sayısı                                                     |                      | 418     | Bölge reaksiyon zaman<br>ayarı                       |
|                    | 120     | Aramalar başarısız<br>olduğunda tekrar arama                     |                      | 419     | Zone tipi                                            |
|                    | 121     | 220V güç raporu                                                  |                      | 420     | Sistem hataları uyarı sesi                           |
|                    | 122     | GSM ve postane hattı<br>ayarı                                    | Zaman<br>ayarları    | 500     | Tarih saat ayarı                                     |
|                    | 123     | PSTN hattı iletim hızı<br>(haber alma merkezine)                 |                      | 501     | Otomatik kurma / açma<br>zamanı (1)                  |
|                    | 124     | GSM hattı iletim hızı<br>(haber alma merkezine)                  |                      | 502     | Otomatik kurma açma<br>zamanı haftalık liste (1)     |
| Zone ayarları      | 200     | Yanlış alarm engelleme<br>parametre ayarı                        |                      | 503     | Otomatik kurma açma<br>zamanı kullanıcı listesi (1)  |
|                    | 201-216 | Bölge tanımlama No.01-<br>No.16                                  |                      | 504     | Otomatik kurma / açma<br>zamanı (2)                  |
| Sistem<br>ayarları | 400     | Röle çıkış programı                                              |                      | 505     | Otomatik kurma açma<br>zamanı haftalık liste (2)     |
|                    | 401     | Siren çalma süresi                                               |                      | 506     | Otomatik kurma açma<br>zamanı kullanıcı listesi (2)  |
|                    | 402     | Kuruldu açıldı çıkış sesi<br>ayarı                               |                      | 507     | Otomatik kurma / açma<br>zamanı (3)                  |
|                    | 403     | Alarmın kurulma süresi<br>(çıkış süresi)                         |                      | 508     | Otomatik kurma açma<br>zamanı haftalık liste (3)     |
|                    | 404     | Alarmın açılma süresi<br>(Giriş süresi)                          |                      | 509     | Otomatik kurma açma<br>zamanı kullanıcı listesi (3)  |
|                    | 405     | Panelin dışardan<br>arandığında çalma süresi                     |                      | 510     | Otomatik kurma / açma<br>zamanı (4)                  |
|                    | 406     | Panel keypad SOS buton<br>ayarı                                  |                      | 511     | Otomatik kurma açma<br>zamanı haftalık liste (4)     |
|                    | 407     | Uzaktan kumanda SOS<br>buton ayarı                               |                      | 512     | Otomatik kurma açma<br>zamanı kullanıcı listesi ( 4) |
|                    | 408     | Güç geciktirme ayarı                                             | Röle ayarları        | 601-616 | Röle 01-16 ayarı                                     |
|                    | 409     | Zorla kurma                                                      | Sistem<br>operasyonu | 900     | Bütün kablosuz ekipmanları<br>silme                  |
|                    | 410     | Telefonla uzaktan<br>programlama ayarı(aktif<br>veya pasif etme) |                      | 901     | Bütün geçmiş kayıtlarını<br>silme                    |
|                    |         |                                                                  |                      | 902     | Fabrika ayarlarına dönme.                            |

#### 9.3 PROGRAM İÇİNDE YAPILACAK İŞLEMLER

| 9.5 PROGRAM IÇINDE TAPILACAR IŞLEMLER                                                                                                    |
|----------------------------------------------------------------------------------------------------|
| 9.3.1 Talimat adresi 000 : Program şifresi değiştirme (fabrika ayarlarında program şigfresi [888888]'dir)                                                                                                    |
| Yapılacak işlem: 【000】+【 <sup>OK</sup> 】+【 yeni program şifrsi】 +【 <sup>OK</sup> 】                                                                                                    |
| Açıklama: Program şifresi kablosuz ekipmanları tanıtmak veya diğer tanıtımları yapabilmek için kullanılır. Program                                                                                                    |
| şifresi maximum 6 haneli olmalıdır.                                                                                                    |
| Örnek: Yeni program şifresi 012345 olsun dersek.                                                                                                    |
| <b>Yapılacak işlem:</b> Program içindeyken 000; 🚾 tuşlanır. 012345; 🚾 tuşlanır ve işlem başarılı olur.                                                                                                    |
| 9.3.2 Talimat adresi 001- 008: Kullanıcı şifresi 1 – Kullanıcı şifresi 8                                                                                                    |
| 001 = Kullanıcı şifresi 1 002 = Kullanıcı şifresi 2 003 = Kullanıcı şifresi 3 004 = Kullanıcı şifresi 4                                                                                                    |
| 005 = Kullanıcı şifresi 5 006 = Kullanıcı şifresi 6 007 = Kullanıcı şifresi 7 008 = Kullanıcı şifresi 8                                                                                                    |
| Yapılacak işlem: 【001-008】+【📖】+【Kullanıcı şifresi yetkisi】+【Kullanıcı şifresi】+【📖】                                                                                                    |
| Açıklama: Kullanıcı şifresi seviyesi geçerli kullanıcının kurma açma yetkisini belirlemek için kullanılır. Değer aralığı 00                                                                                                    |
| ile 02 arasında değişmektedir.00= Devre dışı. 01=sadece kurabilir. 02= hem kurabilir hem                                                                                                    |
| açabilir şeklindedir. Kullanıcı şifrtesi paneli resetlemek için kullanılır. Kullanıcı şifresi 4 haneli olmalıdır.                                                                                                    |
| Örnek: 3. Kullanıcı için kullanıcı şifresi 4444 olsun ve şifre yetkisi sadece kursun dersek;                                                                                                    |
| Yapılacak işlem: Program içindeyken;003 🔍 tuşlanır eski veriler görülür. Daha sonra 014444 🔍 tuşlanır ve işlem                                                                                                    |
| başarılı olur.                                                                                                    |
| 9.3.3 Talimat adresi 081- 088: Kullanıcı zone No.1- No.8 listesi (kullanıcıların ve kumandaların zone                                                                                                    |
| yetkileri)                                                                                                    |
| 081 = kullanıcı zone No.1 liste 082 = kullanıcı zone No.2 liste 083 = kullanıcı zone No.3 liste 084 = kullanıcı zone No.4 liste                                                                                                    |
| 085 = kullanıcı zone No.5 liste 086 = kullanıcı zone No.7 liste 087 = kullanıcı zone No.7 liste 088 = kullanıcı zone No.8 liste                                                                                                    |
| Yapılacak işlem : $[081-088] + [082] + [ilk adres] + [son adres] + [082] + [082] + [0$                                                                                                    |
| Açıklama : Kullanıcılar kendi ihtiyaçları gereğince bağımsız bir bölge listesi ayarlayabilirler. Bunun için kullanıcı kurmak                                                                                                    |
| istediği bölgelerin ilk ve son değerlerini girmelidir.değer aralığı 01-16 olursa kullanıcı bütün                                                                                                    |
| bölgeleri kurmaya yetkilidir.ve fabrika ayarlarında bu şekildedir.                                                                                                    |
| <b>Ornek:</b> Birinci kullanıcı listesi 01-04. bölgeleri kursun diğerlerini kurmasın dersek;                                                                                                    |
| Yapılacak işlem: Program içindeyken; 081 🝈 tuşlanır eski veriler görülür.0104 🖱 tuşlanır ve işlem başarılı olur.                                                                                                    |
|                                                                                                    |
|                                                                                                    |
|                                                                                                    |
| 9.3.4 Talimat adresi 101–108: 1-8 Telefon numarası kaydetme                                                                                                    |
| 101 = 1.telefon numarası $102 = 2.$ telefon numarası $103 = 3.$ telefon numarası $104 = 4.$ telefon numarası                                                                                                    |
| 105 = 5.telefon numarasi $106 = 6$ .telefon numarasi $107 = 7$ .telefon numarasi $108 = 8$ .telefon numarasi                                                                                                    |
| Yapılacak işiem: $\lfloor 101-108 \rfloor + \lfloor 101-108 \rfloor + \lfloor 101-108 \lfloor 101-108 \lfloor 101-108 \lfloor 101-108 \rfloor + \lfloor 101-108$ |
| Açıkıama: Alarm çaldığında panel kayıtlı telefon numaralarını arayacaktır ve rapor gonderecektir. Telefon numarası en                                                                                                    |
| tazla 20 hane girilebilir ve toplam 8 telefon numarası kaydedilebilir. Panel kullanıcıları teker teker                                                                                                    |

arar kullanıcı cevap verirse alarm durur, veya bütün kullanıcıları aradığında arama durur.

Örnek: Birinci telefon numarası 05321234567 olsun dersek;

Yapılacak işlem: Program içindeyken; 101 💿 önceki veri görülür, 05321234567 💿 işlem başarılı olur.

Telefon numarası silme

Açıklama : Kullanıcı telefon numaralarını silmek istiyorsa; Yapılacak işlem : [101-108] + [<sup>(K)</sup>] + [<sup>(K)</sup>] yapılır...

## 9.3.5 Talimat adresi 109: Alarm telefon tipi

Yapılacak işlem: (109) + (0K) + (1-8) alarm telefon tipi+ (0K)

- Açıklama: kullanıcı telefon numaralarını sesli,SMS yada haber alma merkezi olarak ayarlayabilir. Alarm telefon tipi ayarı 1 ile 5 aralığında ayarlana bilir.0= etkisiz 1= postane hattından sesli arama,2= potane hattından haber alma merkezini arama,3= GSM den sesli arama,4= GSM den SMS gönderme,5= GSM den haber alma merkezini arama.
- Örnek: İlk telefon numarasını postane hattından sesli arama, ikinci telefon numarasını postane hattından haber alma merkezini arama ve 3 den 8 e kadar olan numaraları boş bırakalım.
- Yapılacak işlem : Program içindeyken; 109 📧 tuşlanır eski veriler görülür. 12000000 📧 tuşlanır ve işlem başarılı olur.

#### 9.3.6 Talimat adresi 110: Haber alma merkezi account numarası ve grup numarası

Yapılacak işlem: (110) + ( ( ) + ( CID account ) + ( Group number ) + ( ( )

Açıklama: Kullanıcı haberalma merkezi ile iletiş kurmak istiyorsa bu fonksiyonu kullanır. Haber alma merkezi account numarası 4 haneli olmalıdır. Grup numarası alarm panelinden haber alma merkezine ulaşmak için kullanılır. 2 hanelidir ve 00 ile 99 arası rakam girilebilir.

Örnek: Haberalma merkezi account numarası 1234 olsun ve grup numarası 01 olsun dersek;

Yapılacak işlem : Program içindeyken; 110 🔍 tuşlanır eski veriler görülür. 123401 🔍 tuşlanır ve işlem başarılı olur.

#### 9.3.6 Talimat adresi 111- 118: 1-8 Telefon numaralarına bildirilen raporlar

```
111 = 1. Telefon raporu 112 = 2. Telefon raporu 113 = 3. Telefon raporu 114 = 4. Telefon raporu
```

115 = 5. Telefon raporu 116 = 6. Telefon raporu 117 = 7. Telefon raporu 118 = 8. Telefon raporu

Yapılacak işlem: [111-118] + [<sup>(K)</sup>] + [sistem alarmı] + [sistem bilgisi] + [kuruldu/açıldı] + [Bölge yeniden yapılandırma] + [<sup>(K)</sup>]

**Açıklama** : alarm sistemi bölge alarmı, tamper alamı ve acil durum alarmını kapsar. Uygulama aralığı 0 ile 1 dir. 0 = sistem raporu vermez 1 = sistem raporu verir.

Sistem bilgisi rapor içerikleri: Elektrik yok,elektrik devrede,batarya gücü düşük,batarya yenilendi,dedektör gücü düşük dedektör gücü yenilendi,test zamanlayıcı,modül hatası gibi raporları bildirir. Değerler 0 ile 1 arası dır.

0= sistem raporu vermez 1 = sistem raporu verir.

Kuruldu/açıldı, uzaktan kurma eviçi kurulum ve açma işlemlerinin raporunu verir. Değerler 0 ile 1 arası dır.

0= kurma açma raporu vermez

1 = kurma açma raporu verir.

Alarm çaldığı zaman zone girişleri alarmı yeniler. Değerler 0 ile 1 arası dır

0= zone yenileme raporu vermez

1= zone yenileme raporu verir.

Örnek : Alarm sistemi açık raporu, sistem bilgi raporu, kurma açma raporu, zonelerin yenilenmemesi raporu gibi Yapılacak işlem: Programın içindeyken 111 📧 tuşlanıp eski veriler görülür; 1110 📧 tuşlanıp işlem tamamlanır.

#### 9.3.7 Talimat adresi 119: Arama sayısı

Yapılacak işlem: (119) + (<sup>OK</sup>) + (arama sayısı) + (<sup>OK</sup>)

Açıklama: Panel hatalı arama yaptığında tekrar arama sayısıdır. Tekrar arama sayısı 00-15 aralığıdır.

(00 = arama yapmaz; 01 - 15 = arama sayısı 01 - 15.)

Örnek: arama sayısını 3 kez olarak ayarlayalım

Yapılacak işlem: Programın içindeyken 119 🔍 tuşlanıp eski veriler görülür. 03; 📧 tuşlanıp işlem tamamlanır .

#### 9.3.8 Talimat adresi 120: Cevap alınamadığında tekrar arama süresi ve sayısı

Yapılacak işlem: [120] + [<sup>(K)</sup>] + [tekrar arama aralığı] + [tekrar arama evresi] + [<sup>(K)</sup>]

Açıklama: Panelin rapor göndermek için verilen maximum arama sayısını ve süresini tamam tamamlayıp ,raporu gönderememesidir.Bu durumda yeni bir arama süresi ve sayısı tanımlanır.Yeniden arama süresi 00 ile 99 dakika arasındadır .(00 =qeçersiz işlem)

Tekrar arama sayısı 00 09 arasındadır. (00 = Arama yapılmaz, 01-09 = arama sayısı = 01 - 09.)

Örnek: tekrar arama süresi 30dakika , tekrar arama sayısı 3.

Yapılacak işlem: Programdayken 120 📧 tuşlanıp eski veriler görülür. 3003; 📧 tuşlanarak işlem tamamlanır.

### 9.3.9 Talimat adresi 121: 220V elektrik kesintisi raporu

Yapılacak işlem: (121) + (<sup>(K)</sup>) + (elektrik kesintisi raporu) + (<sup>(K)</sup>)

Açıklama: Panele gelen 220V elektrik kesildiğinde panel rapor gönderir. Değerler 00 ve 01 dir.

(00 = hemen rapor verir; 01 = rapor vermek için ikinci bir alarm bekler, birlikte rapor verir)

Örnek: Rapor vermek için ikinci alarmı bekleme moduna ayarlayalım

Yapılacak işlem: Programdayken 121 🔍 tuşlanır ve eski veriler görülür. 01 🔍 tuşlanarak işlem tamamlanır

#### 9.3.10 Talimat 122: GSM ve postane hattı ayarı

Yapılacak işlem: (122) + (<sup>IIII</sup>) + (gsm ve postane hattı ayarı ) + (<sup>IIII</sup>)

Açıklama :Postane hattından GSM in ,GSM den postane hattının aranması ve birbirinden dönüt alınmasıdır.Değerler 00 ile 03 arasındadır.

(00 = heriki hattan aranıp,dönüt alınır 01 = Postane hattından aranıp ,GSM den dönüt alınır 02 = GSM hattından aranıp postane hattından dönüt alınır, 03 = postane hattından aranıp, GSM den SMS le dönüt alınır.

Örnek: Postane hattından aranıp, GSM den dönüt Alınması olarak ayarlayalım.

Yapılacak işlem: Programdayken, 122 📧 tuşlanıp eski veriler görülür. 01 📧 tuşlanarak işlem tamamlanır.

#### 9.3.11 Talimat adresi 123: Postane hattından arama iletim hızı

Yapılacak işlem: (123) + ( () + ( geçen süre ) + ( iletim zamanı ) + ( ()

**Açıklama**: Burada kasdedilen olay panelde kayıtlı olan telefon numaralarını aramasının iletim hızı ve bir sonraki telefon numarasına geçiş iletim hızıdır. 00 ve 04 aralığında olmalıdır.(00 = 50ms; 01 = 100ms; 02 = 150ms; 03 = 200ms; 04 = 250ms)'dir.

Örnek : sürekli arayacağı iletim hızı 100ms, bir sonraki telefona geçiş hızı 50ms olsun dersek;

Yapılacak işlem: Program içinderyken, 123 📧 tuşlanır eski veriler görülür. 0100 📧 tuşlanır işlem başarılı olur.

#### 9.3.12 Talimat adresi 124: GSM hattından arama iletim hızı

Yapılacak işlem: [124] + [ 📧 ] + [ geçen süre ] + [ iletim zamanı ] + [ 📧 ]

**Açıklama**: Burada kasdedilen olay panelde kayıtlı olan telefon numaralarını aramasının iletim hızı ve bir sonraki telefon numarasına geçiş iletim hızıdır. 00 ve 04 aralığında olmalıdır.(00 = 50ms; 01 = 100ms; 02 = 150ms; 03 = 200ms; 04 = 250ms)'dir.

Örnek: Sürekli arayacağı iletim hızı 100ms, bir sonraki telefona geçiş hızı 100ms olsun dersek; .Yapılacak işlem: Program içinderyken, 124 📧 tuşlanır eski veriler görülür. 0101 📧 tuşlanır işlem başarılı olur.

#### 9.3.13 Talimat adresi 200: Yanlış alarmı engellemek için parametre ayarları

 Yapılacak işlem:
 [200] + [<sup>(0K)</sup>] + [yanlış alarm engelleme zamanı] + [zone tetik sayısı] + [<sup>(0K)</sup>]

Açıklama : Pırlara tetik sayısı belirterek yani belirli bir süre içinde belirtilen tetik sayısından ve zamanından farklı tetik gelmesi durumundaki yanlış alarm engellenebilir. Ev veya iş yerindeki pırlara bu işlem uygulandığında karşısındaki bir nesne istem dışı hareket ettğinde, tetik sayımızı 3 olarak ayarladıysak ve pırdan 1 yada 2 defa tetik gelirse alarm çalmayacaktır ve bu sayede yanlış alarmı engellemiş oluruz.

Örnek : Yanlış alarm engelleme süresini 30 saniye ve tetik sayısını 3 olarak ayarlamak istiyorsak; Yapılacak işlem : Program içindeyken; 200 () tuşlanır.3003 () tuşlanır.işlem başarılı olur.

#### 9.3.14 Talimat adresi 201 - 216: Bölge tanımlama No.01- No.16

 201 = 1. Bölge
 202 = 2. Bölge
 203 = 3. Bölge
 204 = 4. Bölge

 205 = 5. Bölge
 206 = 6. Bölge
 207 = 7. Bölge
 208 = 8. Bölge

 209 = 9. Bölge
 210 = 10. Bölge
 211 = 11. Bölge
 212 = 12. Bölge

 213 = 13. Bölge
 214 = 14. Bölge
 215 = 15. Bölge
 216 = 16. Bölge

**Yapılacak işlem:** [201-216] + [()] + [zone tipi] + [manuel bypass operasyonu] + [ev kurulumu] + [ yanlış alarm engelleme] + [zone kilitleme] + [()]

Açıklama : Panelde 12 zone tipi bulunmaktadır. Kullnıcı isteğe göre aşağıda belirtilen zone tiplerinden istediğini kullanabilir. Zone tipleri 00 ve 11 değer aralığındadır. (00 = Kapalı , 01 = gecikmeli zone; 02 = hırsız zonu; 03 = çevre zonu; 04 = gece gündüz zonu; 05 = sessiz zone; 06 = vocal burglar; 07 = yangın zonu; 08 = gaz zonu; 09 = medikal zone; 10 = kapı çanı zonu; 11 = kontak anahtar zonu)

manuel bypass operasyonu seçimi 0 ve 1 aralığındadır. (0 = kapalı; 1 = açık manual bypass operasyonu)

ev kurulumu seçimi 0 ve 1 aralığındadır (0 = açık; 1 = kapalı ev kurulumu)

yanlış alarm engelleme seçimi 0 ve 1 aralığındadır (0 =kapalı; 1= açık (yanlış alarm engelleme fonksiyonu)

Bölge engelleme seçimi 0 ve 9 aralığındadır. (0 = kapalı; 1 -9= Herbir alarm peryodunda 1 ile 9 arasında alarm verebilir

Not: alarmı her kurup açtığınızda 24 içindeki tetik sayısını silecektir.

Örnek : 3. Bölgeyi sessiz hırsız bölgesi ayarlayalım; manuel bypass operasyonunu ayarlayalım; ev kuruluımunu ayarlamayalım; yanlış alarm engellemeyi ayarlıyalım; bölge kilitleme süresini 3 olarak ayarlayalım.

Yapılacak işlem: Program içindeyklen; 203 📧 tuşlanır. Önceki veriler görülür. 051013 📧 tuşlanır. İşlem başarılı olur.

#### 9.3.15 Talimat adresi 400: programing relay output

Set steps: [400] + [<sup>III</sup>] + [output type] + [output module] + [output time] + [<sup>III</sup>]

**Explain functions:** output type value is chosen from 00 to 07.(00 = Disable; 01 = system alarm; 02 = panel arming; 03 = AC power cut off; 04 = panel low power; 05 = telephone line fault, 06 = GSM fault; 07 = access linkage(fixed output:10s impulse) )

> Output module value is chosen from 00 and 01.(00= impulse output; 01 = lasting output) Output time is chosen from 00 to 99min.(00 = Disable; 01-99 = output time is from 01 to 99min )

**Note:** when set output module as lasting output, then only in the panel disarming status or fault restored can output restore.

For example: set program relay output type as panel arming; set output module as lasting output; set output time as 05min.

**Program steps:** in the program status, first input directive address 400, second press 📧 button to view the previous data; then input 020105; at last, press 🐨 to preserve program data.

#### 9.3.16 Talimat adresi 401: Siren çalma süresi

**Yapılacak işlem:**  $(401) + (\begin{tabular}{c} \begin{tabular}{c} \end{tabular} \end{tabular} + \begin{tabular}{c} \end{tabular} \end{tabular} \end{tabular}$ 

**Açıklama :** Siren çalma süre seçimi isteğe göre 0 ile 99 dakika aralığında ayarlanabilir. (00 = Kapalı; 01-99 = çıkış süresi 1 dakika ile 99 dakika aralığındadır.

Örnek : Siren çalma süresini 3 dakika olarak ayarlamak istersek;

Yapılacak işlem: Program içindeyken, 401 🗰 tuşlanır.03 📧 tuşlanır. İşlem başarılı olur.

#### 9.3.17 Talimat adresi 402: Alarm kuruldu açıldı siren çıkış sesi

Yapılacak işlem: 【402】+【<sup>()K</sup>】+【Alarm kuruldu açıldı siren çıkış sesi】+【<sup>()K</sup>】

 Açıklama : Kullanıcı alarmı kurduğu zaman 1 defa 'Dİ' sesi, alarmı açtığı zaman 2 defa 'Dİ' sesi verebilmektedir.0 ile

 1 aralığındadır.
 **0 = Kapalı 1 = Açık**

Örnek : Alarm kuruldu açıldı siren çıkış sesi aktif etmek için;

Yapılacak işlem: Program içindeyken 402 🗰 01 🗰 tuşlanır işlem başarılı olur.

#### 9.3.18 Talimat adresi 403: Alarmı kurulma süresi (ÇIKIŞ SÜRESİ)

#### Yapılacak işlem: (403) + (0K) + (clkiş süresi) + (0K)

Açıklama : Panel gecikmeli kurma (çıkış süresi) aralığı 00 ve 99 saniye aralığındadır. Kullanıcı isteğe göre 01 ile 99 saniye arasında gecikmeli kurma için ayar yapabilir. 00 = Kapalı 01 - 99 aralığında olmalıdır.

Örnek : Kurma gecikme süresini (çıkış süresi) 15 saniye olarak ayarlamak istersek.;

Yapılacak işlem: Program içindeyken 403 📧 tuşlanır. Eski veriler görülür. 15 📧 tuşlanır ve işlem başarılı olur.

### 9.3.19 Talimat adresi 404: Alarmı açma süresi (GİRİŞ GECİKTİRME)

Yapılacak işlem: (404) + (OK) + (giriş süresi) + (OK)

Açıklama : Panel gecikmeli açma (giriş süresi) aralığı 00 ve 99 saniye aralığındadır. Kullanıcı isteğe göre 01 ile 99 saniye arasında gecikmeli kurma için ayar yapabilir. 00 = Kapalı 01 - 99 aralığında olmalıdır.

Örnek : Açma gecikme süresini (giriş süresi) 15 saniye olarak ayarlamak istersek.;

Yapılacak işlem: Program içindeyken 404 📧 tuşlanır. Eski veriler görülür. 15 📧 tuşlanır ve işlem başarılı olur.

#### 9.3.20 Talimat adresi 405: Dışardan arandığında telefon çalma sayısı

Yapılacak işlem: (405) + (<sup>(K)</sup>) + (çalma sayısı) + (<sup>(K)</sup>)

**Açıklama :** Kullanıcı paneli arar ve belirlenen çalma süresinden panel otomatik olarak uzaktan kurma konumuna geçer. Telefon çalma sayı değerleri 00 ile 10 arasındadır. 0 olduğunda uzaktan kurma yapılamaz. 0 ile 10 arasında çalma sayısı seçilir. **Örnek :** Çalma sayısını 3 olarak ayarlayalım.

Yapılacak işlem: Program içindeyken 405 📧 tuşlanır eski veriler görülür. 03 📧 tuşlanır işlem başarılı olur.

#### 9.3.21 Talimat adresi 406: Panel SOS buton ayarı

Yapılacak işlem: (406) + ( ) + (SOS buton ayarı ) + ( )

**Açıklama :** SOS butonu acil durum olduğu zaman kullanılır. Bu ayar 00 ile 02 aralığındadır. 0 = kapalı 1= sessiz SOS alarmı, 02 = sesli SOS alarmı verir.

Örnek : Paneldeki SOS butonunu sesli acildurum alarmı olarak ayarlamak istersek.

Yapılacak işlem: Programdan içindeyken; 406 🏾 tuşlanır eski veriler görülür 02; 🔍 tuşlanır işlem başarılı olur.

#### 9.3.22 Talimat adresi 407: Uzaktan kumanda SOS buton ayarı

Yapılacak işlem: (407) + (<sup>OK</sup>) + (SOS buton ayarı) + (<sup>OK</sup>)

Açıklama: Uzaktan kumada SOS butonu acil durum olduğu zaman kullanılır. Bu ayar 00 ile 02 aralığındadır. 0 = kapalı 1= sessiz SOS alarmı, 02 = sesli SOS alarmı verir.

Örnek : Uzaktan kumanda SOS butonunu sesli acildurum alarmı olarak ayarlamak istersek

Yapılacak işlem: Programdan içindeyken; 407 📧 tuşlanır eski veriler görülür 02; 📧 tuşlanır işlem başarılı olur.

#### 9.3.23 Talimat adresi 408: Güç geciktirme ayarı

Yapılacak işlem: (408) + (<sup>ok</sup>) + (güç geciktirme ayarı) + (<sup>ok</sup>)

Açıklama: Panelde elektrik ve batarya tamamen bitiğinde ve tekrar geldiğinde kablolu dedektörler hata verebilir. Bu

hatayı önlemek için bu fonksiyon geliştirilmiştir. Bazı kablolu dedektörler elektrik gidip gelmelerinde hemen çalışmazlar ve 1 dakika hazırlanma aşamaları vardır. Alarm kurulu iken panelin elektriği geldiğinde hata verebilir. Güç geciktirme ayar aralığı 00 ve 01 'dir. (00 = Kapalı; 01 = Açık Güç geciktirme 1 dakikadır.

Örnek: Güç geciktirmeyi açmak için;

Yapılacak işlem: Program içindeyken 408 📧 tuşlanır, eski veriler görülür. 01 📧 tuşlanır başarılı olur.

#### 9.3.24 Talimat adresi 409: Zorla kurma ayarı

Yapılacak işlem: (409) + ( 🐨 ) + ( zorla kurma anahtarı ) + ( 📧 )

Açıklama: Alarm panelinde dedektörlerden biri arıza yaptığında veya kablo hattında bir arıza oluştuğunda <u>fabrika</u> <u>ayarlarında paneli kurmamıza izin verir</u>. Değer aralığı 00 girilirse bu olay tersine döner. Zorla kurma değer aralığı 00 ve 01 dir. (00 = zorla kurma pasif ,01 = zorla kurma aktif.

Örnek : Zorla kurma kapalı ve alarm kurulamaz ayarını yapmak için;

Yapılacak işlem: Program içindeyken 409 📧 tuşlanır. Eski veriler görülür. 00 📧 tuşlanır işlem başarılı olur.

#### 9.3.25 Talimat adresi 410: Telefonla uzaktan program ayarı

Yapılacak işlem: 【410】+ 【 🐨 】+ 【 uzaktan program anahtarı 】+ 【 📧 】

Açıklama : Telefonla uzaktan program ayarı kullanıcı telefonla paneli uzaktan programlayabilir anlamına gelir.

Değer aralığı 00 ile 01'dir. 00 = kapalı 01 = Açık

Örnek: Telefonla uzaktan programlamayı kapatmak için;

Yapılacak işlem: Program içindeyken 410 📧 tuşlanır. Eski veriler görülür. 00 📧 tuşlanır. İşlem başarılı olur.

#### 9.3.26 Talimat adresi 411: Hızlı kurma ayarı

Yapılacak işlem: (411) + (🔤) + (Hızlı kurma) + (🔍)

Açıklama : Kullanıcı panel üzerindeki () (kilit kapalı) butonuna 3 saniye basılı tuttuğunda alarmı şifre girmeden hızlı bir şekilde kurabilir. Hızlı kurma ayarı değer aralığı 00 ve 01 dir. (00 = kapalı, 01 = hızlı kurma fonksiyonu açık)

Örnek: Hızlı kurma fonksiyonunu kapatmak için;

Yapılacak işlem: Program içindeyken 411 📧 tuşlanır. Eski veriler görülür. 00 📧 tuşlanır. İşlem başarılı olur.

#### 9.3.27 Talimat adresi 412: Sistem hataları kontrol zamanı

**Yapılacak işlem:** [412] + [<sup>(m)</sup>] + [telefon hattı kontrol zamanı] + [AC power kontrol zamanı] + [<sup>(m)</sup>] **Açıklama :** Telefon hattı kotrol zamanı ve AC power kontrol zamanı değer aralığı 00 – 99 saniyedir.

00= hat kontrol zamanı kapalı, 01-99 arası değergirilirse hat kotrol zamanı açık.

Örnek : Telefon hattı kontrol zamanı ve AC power kontrol zamanı 60 saniye olsun dersek;

Yapılacak işlem: Program içindeyken 412 📧 tuşlanır. Eski veriler görülür 6060 📧 tuşlanır. İşlem başarılı olur.

#### 9.3.28 Talimat adresi 413: Günlük test raporu ayarı (HABER ALMA MERKEZİNE)

Yapılacak işlem : [413] + [<sup>()K</sup>] + [ayın günleri] + [test rapor saati] + [<sup>()K</sup>]

Açıkama : Panel ayın günlerinde haber alma merkezine günlük test raporu gönderebilmektedir. Ayıngünleri 00 ile 31 gün aralığındadır. Ayın hangi günlerinde ve günlerin hangi saatinde bilgi verilecekse değer aralıkları ona göre ayarlanır.

Örnek : Panelin test rapor ayarı haftanın ilk 7 günü ve hergün saat 12:00 de test raporu göndersin dersek; Yapılacak işlem : Program içindeyken 413 () tuşlanır eski veriler görülür. 071200 () tuşanır. İşlem başarılı olur.

#### 9.3.29 Talimat adresi 414: Gerçek zamanlı saat kalibrasyonu

Yapılacak işlem: [414] + [<sup>(m)</sup>] + [arttırmak/azaltmak] + [Gerçek zamanlı kalibrasyon saniye / ay] + [<sup>(m)</sup>] Açıklama : Panelin saati sıcaklıktan veya dış etkenlerden dolayı geri kalabilir veya ileri gidebilir. Her ay panel saati saniye bazında artırabilir veya azaltabiliriz.

> Artırmak ve azaltmak seçimi 00 ve 01 aralığındadır. (00 = artırmak; 01 = azaltmak) Ayın kalibrasyon değer aralığı 00- 99saniye aralığındadır. (00 = Kapalı; 01 – 99 = açık kalibrasyon zamanı değeri 01 saniye ile 99saniye)

Örnek : Her ay 30 saniye artırmak için;

Yapılacak işlem: Program içindeyken 414 📧 tuşlanır. Eski veriler görülür. 0130 📧 tuşlanır işlem başarılı olur.

#### 9.3.30 Talimat adresi 415: Kablosuz siren sinyalini aktif etme

Yapılacak işlem: (415) + (<sup>OK</sup>) + (kablusuz siren anahtarı) + (<sup>OK</sup>)

**Açıklama :** panelde kablosuz siren kullanılabilir. Fakat sadece firmamızda üretilen kablusuz siren kullanılabilir. Kablosuz siren ayar aralığı 00 ve 01' dir (00 = Kapalı, 01 = kablosuz siren sinyali acık)

Örnek : kablosuz siren sinyalini açmak için;

Yapılacak işlem: Program içindeyken 415 📧 tuşlanır. Eski veriler görülür. 01 📧 tuşlanır işlem başarılı olur.

#### 9.3.31 Talimat adresi 416: Kablosuz siren kodu girme

Yapılacak işlem: [416] + [<sup>OK</sup>] + [siren kodu] + [<sup>OK</sup>]

Açıklama : Kablosuz siren kodu 0,1,2,3 rakamlarından oluşmaktadır. Kablosuz siren kodu maximum 8 hanedir. Örnek : Kablosuz siren kodu 01230123 olsun dersek;

Yapılacak işlem : Program içindeyken 416 📧 tuşlanır. Eski veriler görülür. 01230123 📧 tuşlanır. İşlem başarılı olur.

### 9.3.32 Talimat adresi 417: Zonelerin kablolu, kablosuz, hem kablolu hem kablosuz seçimi ayarı. Yapılacak işlem: [417] + [<sup>(IK)</sup>] + [zone anahtarı] + [<sup>(IK)</sup>]

**Açıklama :** Paneldeki zonelerin kablolumu, kablosuzmu yoksa hem kablu hemde kablosuzmu gibi ayarlarını yapabilmek içindir.

Zone seçim aralığı 00 ile 02 dir (00 = Hem kablolu hem kablosuz; 01 = sadece kablolu; 02 = sadece kablosuz) Örnek : zoneler sadece kablolu olarak çalışsın dersek

Yapılacak işlem : Program içindeyken 417 📧 tuşlanır. Eski veriler görülür. 01 📧 tuşlanır işlem başarılı olur.

#### 9.3.33 Talimat adresi 418: Zone reaksiyon zamanı

 Yapılacak işlem:
 [418] + [[<sup>OK</sup>]] + [zone No.1]] + [zone No.2]] + [zone No.3]] + [zone No.4]] + [zone No.5]]

 + [zone No.6]] + [zone No.7]] + [zone No.8]] + [[<sup>OK</sup>]]

**Açıklama :** Zone reaksiyon seçim aralığı 0 ile 5'dir. (0 = 50ms; 1 = 100ms; 2 = 250ms; 3 = 500ms; 4 = 750ms; 5 = 1s)

Örnek: 1. Zone reaksiyon zamanı 50 ms olsun ve 2-8 arası zoneler 500 ms olsun dersek;

Yapılacak işlem: Program içindeyken 418 📧 tuşlanır. Eski veriler görülür. 03333333 📧 tuşlanır. İşlem başarılı olur.

#### 9.3.34 Talimat adresi 419: Zone tipi ayarı

**Yapılacak işlem:** [419] + [<sup>w</sup>] + [zone No.1] + [zone No.2] + [zone No.3] + [zone No.4] + [zone No.5] + [zone No.6] + [zone No.7] + [zone No.8] + [<sup>w</sup>]

**Açıklama :** Zonelerin reaksiyon seçim aralığı 0 ile 2'dir (0 = Normalde kapalı; 1 = Normalde açık, 2 = Direnç sonu **Örnek :** 1 den 8 e kadar olan zoneleri direnç sonu olarak ayarlamak istersek;

Yapılacak işlem: Program içindeyken 419 📧 tuşlanır. Eski veriler görülür. 22222222 📧 tuşlanır. İşlem başarılı olur.

#### 9.3.35 Talimat adresi 420: Sistem hatalarının sesli uyarı ayarları

Yapılacak işlem: [420] + [ ( AC power hatası ] + [ panel düşük batarya hatası ] + [ telefon hattı hatası ]

+ 【GSM hatası】 + 【zone modul hatası】 + 【gecikme modülü 1 hatası】 + 【gecikme modülü 2 hatası】 + 【dedektör pili düşük hatası】 + 【 ())

**Açıklama :** Panelden, yukarıda belirtilen sistem hatalarından biri veya birkaçında hata olduğunda 15 saniye de bir "Dii" sesi gelir.

Sistem hataları seçim aralığı 0 ve 1 dir. (0 = Kapalı, 1 = Açık bi 15 saniyede bir "Di" sesi.

Örnek : Telefon hattı ve GSM arızaların meydana geldiğinde sesli uyarının açılmasını istersek;

Yapılacak işlem: Program içindeyken 420 📧 tuşlanır. Eski veriler görülür. 00110000 📧 tuşlanır. İşlem başarılı olur.

#### 9.3. Talimat adresi 500: Tarih saat ayarı

Yapaılacak işlem: [500] + [<sup>()</sup>] + [yıl] + [ay] + [gün] + [saat] + [dakika] + [saniye] + [<sup>()</sup>] Açıklama : Tarih ve saati ayarlamak için kullnılır.

Örnek : Panelin tarihi 2016-02-02, saati de 12:35:00 olsun dersek;

Yapaılacak işlem: Program içindeyken 500 📧 tuşlanır. Eski veriler görülür. 160202123500 📧 tuşlanır. İşlem başarılı olur.

### 9.3.37 Talimat adresi 501、504、507、510: Otomatik kurma ve açma zamanı saatleri

 Yapılacak işlem: [501/504/507/510] + [<sup>()</sup>] + [Kurma zamanı saati] + [Açma zamanı saati] + [<sup>()</sup>]

 Açıklama : Kurma ve açma saatinin zamanı için kullanılır.

Kurma ve açma saati format biçimi : Saat/dakkika şeklinde ve 24 saat formatında olmalıdır.

Örnek : kurma zamanı saati 21:00, açma zamanı saati 07:30 olsu dersek;

Yapılacak işlem: Program içindeyken 501 🔍 tuşlanır. Eski veriler görülür. 21000730 🔍 tuşlanır işlem başarılı olur.

#### 9.3.38 Talimat adresi 502、505、508、511: Otomatik kurma açma zamanı haftalık listesi

Yapılacak işlem: (502/505/508/511) + (<sup>III</sup>) + (Haftalık liste) + (<sup>III</sup>)

Açılama : Pazartesi ve Pazar arası kurma açma ayarlarıdır.

Haftanın listesi sırasıyla Pazartesi Salı ......Pazar şeklinde; değer aralığı 0 ile 7 dir.

Örnek : Kurma ve açma günleri Pazartesi, Salı..... Cuma günleri olsun dersek.

Yapılacak işlem: Program içindeyken 502 📧 tuşlanır eski veriler görülür. 12345 📧 tuşlanır işlem başarılı olur.

#### 9.3.39 Talimat adresi 503、506、509、512: Otomatik kurma açma zamanlarının kullanıcı listesi

Yapılacak işlem : 【503/506/509/512】 + 【 📧 】 + 【 kullanıcı listesi 】 + 【 📧 】

Açıklama : Kullanıcılar için kurma açma ayarları.

Kullnıcı listesi değer aralığı 1 ile 8 dir. 1-8 kullanıcılar sırasıyla belirtilmelidir.

Örnek : 1. Ve 2. Kullanıcı için kurma ve açma saat ayarı.

Yapılacak işlem: Program içindeyken 503 📧 tuşlanır. Eski veriler görülür 12 📧 tuşlanır işlem başarılı olur.

#### 9.3.40 Talimat adresi 601 - 616: Röle1 -16 ayarları

| 601 = Röle 1  | 602 = Röle 2  | 603 = Röle 3  | 604 = Röle 4  |
|---------------|---------------|---------------|---------------|
| 605 = Röle 5  | 606 = Röle 6  | 607 = Röle 7  | 608 = Röle 8  |
| 609 = Röle 9  | 610 = Röle 10 | 611 = Röle 11 | 612 = Röle 12 |
| 613 = Röle 13 | 614 = Röle 14 | 615 = Röle 15 | 616 = Röle 16 |

Yapılacak işlem : [601-616] + [<sup>(M)</sup>] + [followed type] + [output mode] + [output type] + [output time] + [<sup>(M)</sup>] (followed event)

 $[601-616] + [\] + [followed type] + [output mode] + [zone No.] + [output timer] + [\] (followed zone)$ 

Açıklama : One panel can hold 2 octuple relay modules maximum, 8 relay output for each relay module. Namely, one panel can hold 16 relay outputs. Each relay interface can be set as followed event output or followed zone output.

The followed type value can be chosen from 0 and 1. (0 = followed event, 1 = followed zone)

The output mode value can be chosen from 0 and 1. (0 = impulse output, 1 = Continue output) The output type value can be chosen from 00 and 07. (00 = Disable, 01 = system alarming, 02 = panel arming, 03 = AC power cut off, 04 = panel low power, 05 = telephone line fault, 06 = GSM fault, 07 = access control linkage (fixed output: 10s impulse))

Zone mode value can be chosen from 0 to 3. (0 = impulse output when zone ringing alarm; 1 = output when zone ringing alarm ,restore when zone alarm history deleted; 2 = Impulse output when zone is armed; 3 = output when zone is armed ,restore when zone is disarmed ) Zone number value can be chosen from 01 - 16.

Output time value can be chosen from 00 to 99min. (00 = Disable, 01 - 99 = output time is from 01 to 99)

For example 1: set relay 05 as followed event output, output mode as continue output, output type as panel arming, output time as 03 min.

**Program step 1:** in the program status, first input directive address 605, second press **(K)** button to view the previous data; then input 010203; at last, press **(K)** to preserve program data.

For example 2: set relay 11 as followed zone output, zone module as arming output, zone module as when arming outputs, disarming recovery, zone No. as 11, output time as 05min.

**Program step 2**: in the program status, first input directive address 611, second press of button to view the previous data; then input 131105; at last, press of to preserve program data.

#### 9.3.41 Talimat adresi 900: Bütün kablosuz ekipmanları silme

Yapılacak işlem: (900) + (<sup>OK</sup>) + (900) + (<sup>OK</sup>)

Açıklama : Bütün uzaktan kumandaları ve dedektörleri silmek içindir.

Örnek: Bütün uzaktan kumandaları ve dedektörleri silmek için.

Yapılacak işlem: Program içindeyken 900 🔍 900 🦝 tuşlanır işlem başarılı olur.

#### 9.3.42 Talimat adresi 901: Tüm geçmiş kayıtları silme

Yapılacak işlem: [901] + [<sup>OK</sup>] + [901] + [<sup>OK</sup>]

Açıklama : Tüm geçmiş kayıtları silmek için kullanılır.

Örnek : Tüm geçmiş kayıtları silmek için;

Yapılacak işlem: Program içindeyken 901 📧 901 📧 tuşlanır işlem başarılı olur.

#### 9.3.43 Talimat adresi 902: Panel fabrika ayarlarına dönme

Yapılacak işlem: (902) + (<sup>0K</sup>) + (902) + (<sup>0K</sup>)

Açıklama : Paneli fabrika ayarlana döndürmek içindir.

Örnek : Paneli fabrika ayarlana döndürmek için.

Yapılacak işlem: Program içindeyken 902 📧 902 📧 tuşlanır cihaz fabrika ayarlarına döner.

### 9.4 Fabrika ayarlarında bilinmesi gereken ayarlar

Program şifresi: 888888 Kullanıcı şifresi: 1234 16 bölge zone tipi: Hırsız çalarmı (ANİ) Kurma gecikme zamanı: 0 saniye Açma gecikme zamanı: 15 saniye Arama sayısı: 5

Süren çalma süresi: 5 dakika

| Items | Directiv | Program list | Factory | User program | Note |
|-------|----------|--------------|---------|--------------|------|
|       | e        |              | default | records      |      |

|          | address |                                    |         |      |
|----------|---------|------------------------------------|---------|------|
| Password | 000     | Program password                   | 888888  |      |
| setting  | 001     | User password 1                    | 021234  |      |
|          | 002     | User password 2                    | 025678  |      |
|          | 003     | User password 3                    | 020000  |      |
|          | 004     | User password 4                    | 020000  |      |
|          | 005     | User password 5                    | 000000  |      |
|          | 006     | User password 6                    | 000000  |      |
|          | 007     | User password 7                    | 000000  |      |
|          | 008     | User password 8                    | 000000  |      |
|          | 081     | User 1 zone list                   | 0116    |      |
|          | 082     | User 2 zone list                   | 0116    |      |
|          | 083     | User 3 zone list                   | 0116    |      |
|          | 084     | User 4 zone list                   | 0116    |      |
|          | 085     | User 5 zone list                   | 0116    |      |
|          | 086     | User 6 zone list                   | 0116    |      |
|          | 087     | User 7 zone list                   | 0116    |      |
|          | 088     | User 8 zone list                   | 0116    |      |
| phone    | 101     | 1 <sup>st</sup> alarm phone        |         |      |
| number   | 102     | 2 <sup>nd</sup> alarm phone        |         |      |
| setting  | 103     | 3 <sup>rd</sup> alarm phone        |         |      |
|          | 104     | 4 <sup>th</sup> alarm phone        |         |      |
|          | 105     | 5 <sup>th</sup> alarm phone        |         |      |
|          | 106     | 6 <sup>th</sup> alarm phone        |         |      |
|          | 107     | 7 <sup>th</sup> alarm phone        |         |      |
|          | 108     | 8 <sup>th</sup> alarm phone        |         |      |
|          | 109     | Alarm phone type                   | 0000000 |      |
|          |         |                                    | 0       |      |
|          | 110     | CID user account and               | 000000  |      |
|          |         | group number                       |         |      |
|          | 111     | $1^{st}$ alarm phone report        | 1100    |      |
|          |         | switch                             |         | <br> |
|          | 112     | 2 <sup>nd</sup> alarm phone report | 1100    |      |
|          |         | switch                             |         |      |
|          | 113     | 3 <sup>rd</sup> alarm phone report | 1100    |      |
|          |         | switch                             |         |      |

|         | 114 | 4 <sup>th</sup> alarm phone report | 1100   |  |
|---------|-----|------------------------------------|--------|--|
|         |     | switch                             |        |  |
|         | 115 | 5 <sup>th</sup> alarm phone report | 1100   |  |
|         |     | switch                             |        |  |
|         | 116 | 6 <sup>th</sup> alarm phone report | 1100   |  |
|         |     | switch                             |        |  |
|         | 117 | 7 <sup>th</sup> alarm phone report | 1100   |  |
|         |     | switch                             |        |  |
|         | 118 | 8 <sup>th</sup> alarm phone report | 1100   |  |
|         |     | switch                             |        |  |
|         | 119 | Dial times                         | 05     |  |
|         | 120 | Re-dial interval when              | 0000   |  |
|         |     | communication fails                |        |  |
|         | 121 | AC power report setting            | 00     |  |
|         | 122 | Dual-network backup                | 00     |  |
|         |     | setting                            |        |  |
|         | 123 | Alarm transmission speed           | 0000   |  |
|         |     | of PSTN network                    |        |  |
|         | 124 | Alarm transmission speed           | 0100   |  |
|         |     | by GSM network                     |        |  |
| Zone    | 200 | Parameter setting of zone          | 3002   |  |
| setting |     | avoiding false alarm               |        |  |
|         | 201 | Parameter setting of zone          | 021105 |  |
|         |     | No.1                               |        |  |
|         | 202 | Parameter setting of zone          | 021105 |  |
|         |     | No.2                               |        |  |
|         | 203 | Parameter setting of zone          | 021105 |  |
|         |     | No.3                               |        |  |
|         | 204 | Parameter setting of zone          | 021105 |  |
|         |     | No.4                               |        |  |
|         | 205 | Parameter setting of zone          | 021105 |  |
|         |     | No.5                               |        |  |
|         | 206 | Parameter setting of zone          | 021105 |  |
|         |     | No.6                               |        |  |
|         | 207 | Parameter setting of zone          | 021105 |  |
|         |     | No.7                               |        |  |
|         | 208 | Parameter setting of zone          | 021105 |  |

|         |     | No.8                      |        |      |
|---------|-----|---------------------------|--------|------|
|         | 209 | Parameter setting of zone | 021105 |      |
|         |     | No.9                      |        |      |
|         | 210 | Parameter setting of zone | 021105 |      |
|         |     | No.10                     |        |      |
|         | 211 | Parameter setting of zone | 021105 |      |
|         |     | No.11                     |        |      |
|         | 212 | Parameter setting of zone | 021105 |      |
|         |     | No.12                     |        |      |
|         | 213 | Parameter setting of zone | 021105 |      |
|         |     | No.13                     |        |      |
|         | 214 | Parameter setting of zone | 021105 |      |
|         |     | No.14                     |        |      |
|         | 215 | Parameter setting of zone | 021105 |      |
|         |     | No.15                     |        |      |
|         | 216 | Parameter setting of zone | 021105 |      |
|         |     | No.16                     |        |      |
| System  | 400 | Program relay output      | 010005 |      |
| setting | 401 | Siren output time         | 05     |      |
|         | 402 | Arming/disarming siren    | 00     |      |
|         |     | prompt                    |        |      |
|         | 403 | Arming delay              | 00     |      |
|         | 404 | Alarming delay            | 05     |      |
|         | 405 | Ring times                | 00     |      |
|         | 406 | Panel SOS button setting  | 02     |      |
|         | 407 | Remote controller SOS     | 02     |      |
|         |     | button setting            |        |      |
|         | 408 | Power delay setting       | 00     |      |
|         | 409 | force arming              | 01     |      |
|         | 410 | Remote program setting    | 01     |      |
|         |     | by phone                  |        |      |
|         | 411 | quick arming              | 01     | <br> |
|         | 412 | System fault check time   | 3030   |      |
|         | 413 | Regular test setting      | 000000 |      |
|         | 414 | Real-time clock           | 0000   |      |
|         |     | calibration               |        |      |
|         | 415 | wireless siren switch     | 00     |      |

|         | 416 | Wireless siren address  | 0000000 |  |
|---------|-----|-------------------------|---------|--|
|         |     |                         | 0       |  |
|         | 417 | Zone switch             | 00      |  |
|         | 418 | Zone reacting time      | 3333333 |  |
|         |     |                         | 3       |  |
|         | 419 | Zone triggered time     | 2222222 |  |
|         |     |                         | 2       |  |
|         | 420 | system fault prompt     | 0011111 |  |
|         |     |                         | 1       |  |
| Time    | 500 | Real-time clock setting |         |  |
| setting | 501 | Arming/disarming        | 0000000 |  |
|         |     | timer(1)                | 0       |  |
|         | 502 | Arming/disarming timer  | 1234567 |  |
|         |     | (1) week list           |         |  |
|         | 503 | Arming/disarming timer  | 1234567 |  |
|         |     | (1) user list           | 8       |  |
|         | 504 | Arming/disarming timer  | 0000000 |  |
|         |     | (2)                     | 0       |  |
|         | 505 | Arming/disarming timer  | 1234567 |  |
|         |     | (2) week list           |         |  |
|         | 506 | Arming/disarming timer  | 1234567 |  |
|         |     | (2) user list           | 8       |  |
|         | 507 | Arming/disarming timer  | 0000000 |  |
|         |     | (3)                     | 0       |  |
|         | 508 | Arming/disarming timer  | 1234567 |  |
|         |     | (3) week list           |         |  |
|         | 509 | Arming/disarming timer  | 1234567 |  |
|         |     | (3) user list           | 8       |  |
|         | 510 | Arming/disarming timer  | 0000000 |  |
|         |     | (4)                     | 0       |  |
|         | 511 | Arming/disarming timer  | 1234567 |  |
|         |     | (4) week list           |         |  |
|         | 512 | Arming/disarming timer  | 1234567 |  |
|         |     | (4) user list           | 8       |  |
| Relay   | 601 | Relay 01 setting        | 000105  |  |
| setting | 602 | Relay 02 setting        | 000105  |  |
|         | 603 | Relay 03 setting        | 000105  |  |

|           | 604 | Relay 04 setting           | 000105 |  |
|-----------|-----|----------------------------|--------|--|
|           | 605 | Relay 05 setting           | 000105 |  |
|           | 606 | Relay 06 setting           | 000105 |  |
|           | 607 | Relay 07 setting           | 000105 |  |
|           | 608 | Relay 08 setting           | 000105 |  |
|           | 609 | Relay 09 setting           | 000105 |  |
|           | 610 | Relay 010 setting          | 000105 |  |
|           | 611 | Relay 011 setting          | 000105 |  |
|           | 612 | Relay 012 setting          | 000105 |  |
|           | 613 | Relay 013 setting          | 000105 |  |
|           | 614 | Relay 014 setting          | 000105 |  |
|           | 615 | Relay 015 setting          | 000105 |  |
|           | 616 | Relay 016 setting          | 000105 |  |
| System    | 900 | Delete all wireless        | 900    |  |
| operation |     | equipments                 |        |  |
|           | 901 | Delete all history records | 901    |  |
|           | 902 | Restore factory setting    | 902    |  |

## 10. SMS Sorgulama & Ayarlar

SMS le talimat verme işlemi kullanıcıların panele SMS ile talimat gönderip, panelinde kullanıcıya talimata karşın SMS göndermesi yada talimatla gönderilen işlemin yapılması yöntemiyle yapılır. Kullanıcı modül formatına uygun olarak panele SMS le cevap verir.

Not: 1. Panel ilk kullanıldığında fabrika ayarlarındadır.

2. Panele Sms ile talimat gönderirken mutlaka ingilizce karakterler kullanılmalıdır.

**3.** Mesajı gönderirken gereksiz karakterler ve boşluklar kullanılmamalı yada mesaj içeriğini silip eksik metin gönderilmemelidir.Belirlenen karakter sayısını aşılmamalıdır.

4. Gönderilen mesaj uygun formatta değilse , panelden "yanlış formatta yazılım yada yanlış karakter" hata mesajı alınır.

#### 10.2 Panel dilinin değiştirilmesi

| Bölüm   | Kullanıcı SMS         | Panel SMS                 |
|---------|-----------------------|---------------------------|
| Çince   | Program Password,0086 | 设置简体中文语言成功!               |
| English | Program Password,0001 | Set English successfully! |
| Türkçe  | Program şifresi       | Türkçe başarılı.          |

### **10.3 Yardım talimat formatı**

| Item           | SMS by user        | SMS reply by panel |
|----------------|--------------------|--------------------|
| SMS Help Index | Program Password,? | 01: away arming    |
|                |                    | 02: stay arming    |

|                      | 03: disarming        |
|----------------------|----------------------|
|                      | 04: monitoring       |
|                      | 05: open siren       |
|                      | 06: close siren      |
|                      | 07: time calibration |
|                      | 08: system query     |
|                      | 10: open linkage     |
|                      | 11: close linkage    |
| Program Password,? ? | 24: zone name        |
|                      | 40: program setting  |
|                      | 41: program query    |

10.4 Operation

| Item                    | SMS by User          | SMS Reply by Panel                      |
|-------------------------|----------------------|-----------------------------------------|
| Away arming             | Program Password, 01 | Away arm successfully                   |
| stay arming             | Program Password, 02 | Delay arm successfully                  |
| Disarming               | Program Password, 03 | Disarm successfully                     |
| Monitoring              | Program Password, 04 |                                         |
| Open siren              | Program Password, 05 | Open siren successfully                 |
| Close siren             | Program Password, 06 | Close siren successfully                |
| Time calibration        | Program Password, 07 | Set Time calibration                    |
|                         |                      | successfully                            |
|                         |                      | X X X X - X X - X X X X X X X X X X X X |
|                         |                      | X: XX XXX                               |
| System query            | Program Password, 08 | XX-XX XX: XX: XX                        |
|                         |                      | Status: stay arming/away                |
|                         |                      | arming/disarming                        |
|                         |                      | AC power: Normal/ Fault                 |
|                         |                      | Panel battery: Normal / Low             |
|                         |                      | Telephone line: Normal/ Fault           |
|                         |                      | GSM signal: 0-5                         |
| Open linkage            | Program Password, 10 | Open linkage successfully               |
| Close linkage           | Program Password, 11 | Close siren successfully                |
| Delete all wireless     | Program Password, 98 | All wireless accessories and            |
| accessories and RFID    |                      | RFID cards are deleted                  |
| cards                   |                      | successfully!                           |
| Restore factory setting | Program Password, 99 | The system has been restored            |
|                         |                      | factory setting!                        |

Remote Format

| Item    | SMS by User                                                                                                    | SMS Reply by Panel                                          | Note                   |
|---------|----------------------------------------------------------------------------------------------------|-------------------------------------------------------------|------------------------|
| Zone    | <program password="">,241,<zone no.1<="" td=""><td>zone name setting is</td><td>15 characters</td></zone></program> | zone name setting is                                        | 15 characters          |
| name    | name>,< zone No.2 name >                                                                                            | successful                                                  | maximum can be         |
|         | <program password="">,242,<zone no.3<="" td=""><td></td><td>inputted in zone name.</td></zone></program>            |                                                             | inputted in zone name. |
|         | name>, <zone name="" no.4=""></zone>                                                                                |                                                             |                        |
|         | <program password="">,243,<zone no.5<="" td=""><td></td><td></td></zone></program>                                  |                                                             |                        |
|         | name>, <zone name="" no.6=""></zone>                                                                                |                                                             |                        |
|         | < program password >,244,< zone                                                                                     |                                                             |                        |
|         | No.7 name>, <zone name="" no.8=""></zone>                                                                           |                                                             |                        |
|         | <program password="">,245,<zone no.9<="" td=""><td></td><td></td></zone></program>                                  |                                                             |                        |
|         | name>, <zone name="" no.10=""></zone>                                                                               |                                                             |                        |
|         | <program password="">,246,<zone< td=""><td></td><td></td></zone<></program>                                         |                                                             |                        |
|         | No.11 name>, <zone name="" no.12=""></zone>                                                                         |                                                             |                        |
|         | <program password="">,247,<zone< td=""><td></td><td></td></zone<></program>                                         |                                                             |                        |
|         | No.13 name>, <zone name="" no.14=""></zone>                                                                         |                                                             |                        |
|         | <program password="">,248,<zone< td=""><td></td><td></td></zone<></program>                                         |                                                             |                        |
|         | No.15 name>, <zone name="" no.16=""></zone>                                                                         |                                                             |                        |
| Program | <program password="">,40,<directive< td=""><td>Program setting is</td><td></td></directive<></program>              | Program setting is                                          |                        |
| setting | address>, <directive data=""></directive>                                                                           | successful                                                  |                        |
|         |                                                                                                    | Directive address:                                          |                        |
|         |                                                                                                    | < Directive address to                                      |                        |
|         |                                                                                                    | be set>                                                     |                        |
|         |                                                                                                    | data:                                                       |                        |
|         |                                                                                                    | <current directive<="" td=""><td></td></current>            |                        |
|         |                                                                                                    | data>                                                       |                        |
| Program | < program password >,41, <directive< td=""><td>Program query is</td><td></td></directive<>                          | Program query is                                            |                        |
| query   | address>                                                                                                    | successful!                                                 |                        |
|         |                                                                                                    | Directive address:                                          |                        |
|         |                                                                                                    | < Directive address to                                      |                        |
|         |                                                                                                    | be set>                                                     |                        |
|         |                                                                                                    | data:                                                       |                        |
|         |                                                                                                    | <directive be<="" data="" td="" to=""><td></td></directive> |                        |
|         |                                                                                                    | queried>                                                    |                        |

Örnek : Program şifresini SMS ile 012345 olarak değiştirmek için 888888 SMS içeriği : "888888,40,000,012345"

## 11. Alarm aramasını cevaplama & uzaktan talimat verme

#### 1.1 Alarm aramasını cevaplama

Alarm gerçekleştiğinde panel otomatik olarak tanımlı olan telefon numarasını arar. Kullanıcı alarmdan gelen aramayı cevapladığında panel sesli mesaj gönderir. Kullanıcı 5 saniye içinde telefon tuş takımıyla cevap vermek zorundadır. Eğer cevap

vermez ise panel 3 defa daha sesli mesaj gönderir.işlem yapılmaz ise otomatik olarak kapanır. **Not**: Kullanıcı cevap verdiği zaman panel otomatik olarak sireni susturur. Eğer 60saniye içinde herhangi bir müdahale yapılazsa panel otomatik olarak kapanır.

#### 11.2 Uzaktan telefonla kontrol etme

Kullanıcı paneldeki pstn yada GSM hattını uzaktan arar. Panele belirlenen çalma sayısı kadar çalar. Panel cevap verir ve ''dii'' sesi duyulur. Şifre girilip # tuşlanır. Şifre doğru ise tekrar ''dii'' sesi duyulur ve yapılmak istenen talimat girilir.

Eğer uzun ''dii'' sesi duyulursa işlem yanlıştır tekrarlanması gerekir.

Not: Eğer herhangi bir işlem yapılmazsa panel otomatik olarak kapanır.

#### Tablo 1:

| Talimat    | Talimat       | Talimat    | Talimat       |
|------------|---------------|------------|---------------|
| operasyonu | anlamı        | operasyonu | anlamı        |
| 1#         | Uzaktan kurma | 6#         | Siren kapatma |
| 2#         | Uzaktan açma  | 7#         | Monitör açma  |
| 3#         | Bağlantıyı    | 8#         | propaganda    |
|            | açma          |            | açık          |
| 4#         | Bağlantıyı    | 9#         | Propaganda    |
|            | kapama        |            | açık          |
| 5#         | Sireni açma   | 0#         | Çıkış         |

#### **11.3 Remote Program by Phone**

User can program the panel remotely by dialing.

#### 11.3.1 related parameter setting

Ring time of Directive address 405 must be set as non-zero and open the remote program setting by phone of directive address 410.

#### 11.3.2 enter phone remote programing

After setting related parameters, user dials panel's telephone number or mobile phone number until the preset ring time is over, then panel will be automatically off-hook. If heard a short "Di", then user can input [program password][#]. (the program password factory default is 888888.) After that, if panel prompts a short "Di", it means panel enters programming status and LCD display also will show "programming"; if panel prompts a long "Di", it means input operation is false and user needs to re-input.

#### 11.3.3 program operation

In the programming status, if user wants to modify one of directive addresses, first input address with 3 digits, second input the program data , then press [#] to preserve. If panel prompts a short "Di", it means panel enters programming status and LCD display also will show "programming"; if panel prompts a long "Di", it means input operation is false and user needs to re-input.

#### 11.3.4 exit programing

After finished programming, press [\*][#] to exit program; if there are no any operation within 3 minutes, panel will automatically exit programing and hang up the phone.

#### APP 手机软件使用

#### 12. APP Usage

#### 12.1 APP Installation

Users can search the key word "GSM", "GSM Alarm System" or "Alarm" on "APP Store" or "Google Play" to download and install.

#### 12.2 Register Account

- 1. Enter the APP software.[GSM/PSTN alarm system]
- 2. Click the "Add Users" button to edit account information.

![](_page_37_Picture_7.jpeg)

3. Input "User's Name", "Panel SIM card No.", "Program Password", then click "OK" button.

| < | Add Users             | OK |
|---|-----------------------|----|
|   | User's Name           |    |
|   | Gsm/PSTN Alarm        |    |
|   | Panel sim card No.    |    |
|   | 123456789             |    |
|   | Program password      |    |
|   | 888888                |    |
|   | Host model            |    |
|   | GSM/PSTN Alarm System |    |
|   |                       |    |
|   |                       |    |
|   |                       |    |

4. On the account list page, click "User's Name" to make operation and programming and long press "User's Name" to modify account information.

|   | Users List     | (2) |
|---|----------------|-----|
| 8 | Gsm/PSTN Alarm | >   |
|   |                |     |
|   |                |     |
|   |                |     |
|   |                |     |
|   |                |     |
|   |                |     |
|   |                |     |
|   | Add Users      |     |

## **13. Technical Parameters**

#### 13.1 Alarm Panel

Size:  $264mm \times 260mm \times 8mm(L * W * H)$ Power: AC power  $220V\pm15\%$ Battery: 12V/7AhAssist Output Current: <350mASiren Output Current: <350mABuilt-in siren: >90dB (within 1m) GSM Working Frequency: 850MHz, 900MHz, 1800MHz, 1900MHzGSM Emission Frequency: 850MHz, 900MHz, 1800MHz, 1900MHzGSM Emission Frequency: 433.92MHz, 1000MHzWireless working frequency: 433.92MHzWireless emission distance: Distance between wireless PIR detector and alarm panel:  $\geq 400m$ ( in the open area) Distance between wireless remote controller and alarm panel:  $\geq 100m$ ( in the open area) Distance between wireless siren and alarm panel:  $\geq 300m$ ( in the open area) Working temperature:  $-10^{\circ}C - +50^{\circ}C$ ; Relative humidity:  $40 \sim 70\%$ 

#### 13.2 Remote Controller

Battery Power: CR2016 2pcs(button cell) Standby Current: ≤1uA Emission Power: ≤10mW Emission Frequency: 433.92MHz

## 14. Maintenance

### 14.1 Regular Test

It is suggested to test the system one time per month to make sure the normal working of the system. If there are anything wrong, please contact with working personnel at once.

#### 14.2 Cleaning Panel

Please take cotton cloth or sponges with water to clean the alarm unit.

**Note:** Do not use anything with organic solvents to clean the panel, such as coil oil, superglue, etc, lest should destroy the panel.

| 15. | Basit | hata | lar ve | çözüm | leri |
|-----|-------|------|--------|-------|------|
|     |       |      |        |       |      |

| Basit hatalar                                          | Analiz                                                                                                    | Çözüm                                                                                                    |
|--------------------------------------------------------|----------------------------------------------------------------------------------------------------|----------------------------------------------------------------------------------------------------|
| Panel arama yapmıyor                                   | 1.Panel kurulu değil<br>2.Telefon numarası girilmemiş<br>3.Kablosuz dedektörlerin tanıtım<br>mesafesi çok uzun<br>4.Kablosuz dedektörler<br>tanıtılmamış                                          | <ol> <li>Panel kurulmalıdır</li> <li>Telefon numarası girilmelidir</li> <li>Dedektörlerin tanıtma mesafesi<br/>yarlanmalıdır</li> <li>Dedektörler tekrar tanıtılmalıdır.</li> </ol>                     |
| Kumanda çalışmıyor                                     | 1.Kumanda tanıtılmamıştır<br>2.Pili zayıftır                                                                                                    | 1.Kumandayı tekrar tanıtın<br>2.Pili kontrol edin                                                                                                    |
| 15 saniyede bir uzun Dİİ sesi ve zonlarda<br>düşük güç | 1.Kablosuz dedektörlerin pili zayıf                                                                                                    | 1.Dedektörün pillerini değiştirin                                                                                                    |
| Dedektörler yanlış tetik alıyor                        | 1.Dedektörler doğru şekilde<br>tanıtılmamış                                                                                                    | 1.Dedektörleri doğru şekilde tanıtın                                                                                                    |
| Alarm olduğunda panel aramıyor yada<br>SMS göndermiyor | <ol> <li>Sim kart yüklenmeli</li> <li>Zayıf GSM sinyali</li> <li>Simkartın chip i çizilmiş</li> <li>Alarm numaraları girilmemiş</li> <li>Simkart kontör yoktur yada hat<br/>kapalıdır.</li> </ol> | <ol> <li>Sim kartı yükleyin</li> <li>GSM sinyalinin güçlü olduğu yere<br/>geçin</li> <li>Sim kartı değiştirin</li> <li>telefon numaralarını girin</li> <li>kontör yükleyin yada hattı açınız</li> </ol> |
| Alarm olduğunda rapor vermiyor                         | 1.Alarm sesli mesaj kayıtlı değildir                                                                                                    | 1.Tekrar sesi kayıt yapınız                                                                                                    |
| Kablolu siren çalışmıyor                               | 1.kötü bağlantı<br>2.yanlış bağlantı                                                                                                    | 1.tekrar bağlayınız<br>2.BELL i pozitife bağlayın GND yi<br>negatif e bağlayınız                                                                                                    |
| Panel sürekli zone hatası veriyor                      | 1.yanlış yada kötü bağlantı<br>2.zone ye 2.2 k lık direnç atılmamış                                                                                                    | 1. vidaların sıkı olupolmadığını<br>kontrol edilniz.                                                                                                    |

|                                              |                                                                               | 2.zone ye 2.2K lık direnç atınız.                                                                       |
|----------------------------------------------|-------------------------------------------------------------------------------|----------------------------------------------------------------------------------------------------|
| Kullanıcı aradığında panel cevap<br>vermiyor | Çalma fonksiyonu kapalıdır                                                    | Çalma fonksiyonunu açınız                                                                               |
| Programa girilmiyor                          | <ol> <li>Panel kurulu durumdadır</li> <li>Yanlış şifre girilmiştir</li> </ol> | <ol> <li>Paneli açınız</li> <li>1122334401, <sup>(K)</sup> tuşlayıp<br/>şifreyi resetleyiniz</li> </ol> |
| Reset yapılamıyor                            | 1. panel kurulu durumdadır                                                    | 1. paneli açınız.                                                                                       |

## 16. Limitation of the system

While this system is an advanced design security system, it does not offer guaranteed protection against burglar or fire or other emergency. Any alarm systems, whether commercial or residential, is subject to compromise or failure to warn for variety of reasons. For example:

1 Owing to the omission of the user, the system was not Armed.

2 Misunderstanding on the user's manual by the user or installer causes the abnormal working of the system.

3 Intruders may gain access through unprotected openings or have the technical sophistication to bypass an alarm sensor or disconnect an alarm warning device. Passive Infrared Motion Detectors can only detect intrusion within the designed ranges as diagrammed in their installation manual. They do not provide volumetric area protection. They can not detect motion or intrusion that takes place behind walls, ceiling, floors, closed doors, glass partitions, glass doors, or windows.

4 Passive Infrared Detector sense changes in temperature; however, as the ambient temperature of protected area approaches the temperature range of 30°C to 40°C, the detection performance will decrease.

5 It is exiting no-power or battery-aging.

6 Alarm warning devices such as sirens, bells or horns may not alert people or wake up sleeper if they are located on the other side of closed or partly open doors.

7 Telephone lines needed to transmit alarm signals from a premise to a central monitoring station may be out of service or temporarily out of service. Telephone lines are also subject to compromise by sophisticated intruders.

8 The most common cause of an alarm system not functioning when an intrusion or fire occurs is inadequate maintenance. This alarm system should be tested weekly to make sure all sensors and transmitters are working properly.

9 The wireless communication distance is the testing figure in open area. Please make sure no obstacle in the surrounding environment to guarantee the reliability of the wireless communication distance farther.

11. The weak network signal may be caused by adjusting of carrier, busy network or unavailability of SIM antenna.

12 If you disagree with the above mentioned items, please return the alarm system to our company within 3 days from purchasing. Installing an alarm system may make one eligible for lower insurance rates, but an alarm system is not a substitute for insurance. Homeowners, property owners and renters should continue to act prudently themselves and continue to insure their lives and property.

| GARANTİ BELGESİ                  |                                                     |  |
|----------------------------------|-----------------------------------------------------|--|
| Üretici veya İthalatçı Firmanın: | Satıcı :Unvanı:Opax İthalat Dış Tic. Ltd.Şti.       |  |
| Unvanı:                          | Adresi:Ragıp Üner Mahallesi 60.Cadde No:16 Nevsehir |  |
| Adresi:                          | Telefonu:4449890 /e-posta:info@opax.com             |  |
| Telefonu:                        | Fatura Tarih ve Sayısı:                             |  |
| e-posta:                         | Teslim Tarihi ve Yeri:                              |  |
| Yetkilinin İmzası:               | Yetkilinin İmzası:                                  |  |
| Firmanın Kaşesi:                 | Firmanın Kaşesi:                                    |  |
| Malın                            |                                                     |  |
| Cinsi:Alarm sistemi              | Garanti Süresi:2                                    |  |
| Markası:Opax                     | <u>Azami Tamir Süresi:20 İş günü</u>                |  |
| Modeli:ARD-2545                  | Bandrol ve Seri No:20163003000012                   |  |
| GARANTI SARTI ARI                |                                                     |  |

1) Garanti süresi, malın teslim tarihinden itibaren başlar 2 yıldır.

2) Malın bütün parçaları dahil olmak üzere tamamı garanti kapsamındadır.

3) Malın ayıplı olduğunun anlaşılması durumunda tüketici, 6502 sayılı Tüketicinin Korunması Hakkında Kanunun 11 inci maddesinde yer alan;
 a- Sözleşmeden dönme,b- Satış bedelinden indirim isteme,c- Ücretsiz onarılmasını isteme,ç- Satılanın ayıpsız bir misli ile değiştirilmesini isteme, haklarından birini kullanabilir.

4) Tüketicinin bu haklardan ücretsiz onarım hakkını seçmesi durumunda satıcı; işçilik masrafı, değiştirilen parça bedeli ya da başka herhangi bir ad altında hiçbir ücret talep etmeksizin malın onarımını yapmak veya yaptırmakla yükümlüdür. Tüketici ücretsiz onarım hakkını üretici veya ithalatçıya karşı da kullanabilir. Satıcı, üretici ve ithalatçı tüketicinin bu hakkını kullanmasından müteselsilen sorumludur.

5) Tüketicinin, ücretsiz onarım hakkını kullanması halinde malın; - Garanti süresi içinde tekrar arızalanması,- Tamiri için gereken azami sürenin aşılması,- Tamirinin mümkün olmadığının, yetkili servis istasyonu, satıcı, üretici veya ithalatçı tarafından bir raporla belirlenmesi durumlarında; tüketici malın bedel iadesini, ayıp oranında bedel indirimini veya imkân varsa malın ayıpsız misli ile değiştirilmesini satıcıdan talep edebilir. Satıcı, tüketicinin talebini reddedemez. Bu talebin yerine getirilmemesi durumunda satıcı, üretici ve ithalatçı müteselsilen sorumludur.

6) Malın tamir süresi 20 iş gününü, geçemez. Bu süre, garanti süresi içerisinde mala ilişkin arızanın yetkili servis istasyonuna veya satıcıya bildirimi tarihinde, garanti süresi dışında ise malın yetkili servis istasyonuna teslim tarihinden itibaren başlar. Malın arızasının
10 iş günü içerisinde giderilememesi halinde, üretici veya ithalatçı; malın tamiri tamamlanıncaya kadar, benzer özelliklere sahip

başka bir malı tüketicinin kullanımına tahsis etmek zorundadır. Malın garanti süresi içerisinde arızalanması durumunda, tamirde geçen süre garanti süresine eklenir.

7) Malın kullanma kılavuzunda yer alan hususlara aykırı kullanılmasından kaynaklanan arızalar garanti kapsamı dışındadır.

8) Tüketici, garantiden doğan haklarının kullanılması ile ilgili olarak çıkabilecek uyuşmazlıklarda yerleşim yerinin bulunduğu veya tüketici işleminin yapıldığı yerdeki Tüketici Hakem Heyetine veya Tüketici Mahkemesine başvurabilir.9) Satıcı tarafından bu Garanti Belgesinin verilmemesi durumunda, tüketici Gümrük ve Ticaret Bakanlığı Tüketicinin Korunması ve Piyasa Gözetimi Genel Müdürlüğüne başvurabilir.